## KKSZB Rendszer Felhatalmazási Nyilvántartás (RFNY) Felhasználói Kézikönyv

Publikus – IdomSoft Zrt. Verzió v1.1.2, 2021-06-11

# Tartalomjegyzék

| Dokumentum kontroll                                 | 1  |
|-----------------------------------------------------|----|
| Dokumentum jellemzők                                | 1  |
| Változások jegyzéke                                 | 1  |
| Kapcsolódó dokumentumok                             | 1  |
| Dokumentum használata                               | 3  |
| Та́гду                                              | 4  |
| Bevezető                                            | 5  |
| Azonosítási rendszer használata                     | 8  |
| Első bejelentkezés                                  | 8  |
| Ideiglenes jelszó megváltoztatása                   | 9  |
| One-Time Password (OTP) felvétele mobil eszközre    | 9  |
| Bejelentkezés                                       | 10 |
| Rendszer Felhatalmazási Nyilvántartás használata    | 13 |
| Főoldal                                             | 14 |
| Benyújtott Szolgáltatás elérési jogosultság kérelem | 14 |
| Elfogadott Szolgáltatás elérési jogosultság kérelem | 15 |
| Benyújtott Szolgáltatás létrehozási kérelem         | 15 |
| Elérhető szolgáltatások száma                       | 15 |
| Szolgáltatás elérési jogosultságok főmenü           | 15 |
| Szolgáltatás elérési jogosultság kérelmezése almenü | 16 |
| Szolgáltatás elérési jogosultságok almenü           | 17 |
| SZEJ adatlap                                        | 18 |
| SZEJ kérelem részletei                              | 20 |
| SZEJ kérelem visszavonása                           | 21 |
| SZEJ token kiváltása                                | 22 |
| Autentikációs token adatai                          | 23 |
| SZEJ token visszavonása                             | 25 |
| SZEJ lemondása                                      | 25 |
| SZEJ megvonása, újra engedélyezése                  | 26 |
| SZEJ lejárata                                       | 27 |
| Szervezet főmenü                                    | 28 |
| Saját szervezeti adatok almenü                      | 28 |
| Szolgáltatások főmenü                               | 29 |

| Elérhető szolgáltatások almenü              | 29 |
|---------------------------------------------|----|
| Szolgáltatás részletei                      | 30 |
| Szolgáltatás kérelem részletei              | 32 |
| Szolgáltatás visszavonása                   |    |
| Szolgáltatás módosítása                     | 34 |
| Szolgáltatás felfüggesztése                 | 36 |
| Szolgáltatás lejárata                       |    |
| Szolgáltatás elérési jogosultságok kezelése |    |
| Szolgáltatás létrehozás almenü              | 46 |
| Karbantartó Nyilvántartások                 | 49 |
| Definíciók                                  | 54 |

# Dokumentum kontroll

## Dokumentum jellemzők

| Projekt hivatalos neve | Közigazgatási szakrendszerek egységes eléréséhez és interoperabilitásához<br>központi alkalmazás szintű szolgáltatások biztosítása |
|------------------------|----------------------------------------------------------------------------------------------------|
| Projekt rövid neve     | KAK SW                                                                                                    |
| Projektazonosító       | KÖFOP-1.0.0-VEKOP-15-2016-00025                                                                                                    |
| Dokumentum címe        | KKSZB Rendszer Felhatalmazási Nyilvántartás (RFNY): Felhasználói Kézikönyv                                                         |
| Dokumentum azonosítója | kkszb-docs-\$Id:\$                                                                                                    |
| Verziószám             | v1.1.2                                                                                                    |
| Állapot                | Átadott                                                                                                    |
| Kiadás kelte           | 2021-06-11                                                                                                    |
| Utolsó mentés kelte    | 2021-06-11                                                                                                    |
| Készítette             | Juhász Erzsébet,Pató István                                                                                                    |
| Fájlnév                | kkszb_rfny_felhasznaloi_kezikonyv_publikus-v1.1.2.pdf                                                                              |
| Dokumentum célja       | A KKSZB rendszer Rendszer Felhatalmazási Nyilvántartás - röviden RFNY -, webes alkalmazásának felhasználói kézikönyve.             |

## Változások jegyzéke

| Verzió | Dátum      | Változtatás rövid leírása                   |
|--------|------------|---------------------------------------------|
| v1.1.2 | 2021.06.11 | Karbantartó Nyilvántartások bevezetése.     |
| v1.1.1 | 2021.02.24 | Apróbb javítások, képernyőképek frissítése. |
| v1.1.0 | 2020.09.24 | Rate limit bevezetése.                      |
| v1.0.2 | 2019.04.02 | Apróbb javítások, képernyőképek frissítése. |
| v1.0.1 | 2017.12.18 | Apróbb javítások, képernyőképek frissítése. |
| v1.0.0 | 2017.04.25 | Első kiadás.                                |

## Kapcsolódó dokumentumok

| Dokumentum neve | Kapcsolat tartalma - helye |
|-----------------|----------------------------|
|                 |                            |

## Dokumentum használata

A dokumentum verziószámmal és készítési dátummal rendelkezik, kísérje figyelemmel a verziók változását.

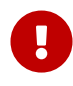

A 0.x formájú verziók **munkaverziót** jelentenek, így azok kidolgozás alatt állnak, csak saját felelősségre használja!

Amennyiben a dokumentumban ezt a jelzést látja 😪 úgy azon a ponton a dokumentum kidolgozás vagy egyeztetés alatt áll. Jellemzően a v0.x verziójú munkaanyagokban talál ilyet.

A kék színben megjelenő, aláhúzott szavak referenciák a dokumentumon belül.

A dokumentáció tartalmaz Definíciókat, [Hivatkozások]at és Függelékeket. A dokumentumban szereplő fogalmak jobb megértéséhez a Definíciókban talál rövid fogalom magyarázatot. A Hivatkozások és Függelékek bővebb információt adnak egy-egy fogalomról.

Használt jelzések:

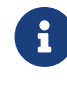

Megjegyzés, további információ.

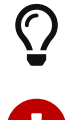

Tanács, tipp.

Fontos figyelmeztetés.

A dokumentumban használt angol szavak a megértést segítik. Ott használjuk, ahol a magyar változat félreérthető lenne, vagy nem honosult meg annak használata a szakmai nyelvben.

A dokumentumban az alábbi értelemben használunk bizonyos szavakat:

**kell, kötelező:** az adott mondatban szereplő feltételek, elvárások teljesítése mindenképpen szükséges a KKSZB használatához, üzemszerű működéséhez.

**ajánlott, javasolt**: az adott mondatban szereplő feltételek, elvárások teljesítése nem szükséges a KKSZB használatához, üzemszerű működéséhez, de nagyban megkönnyíti, vagy egyszerűsíti az egyéb folyamatokat, vagy elvégzendő feladatokat (pl.: hibakeresés).

**opcionális, igény szerint**: az adott mondatban szereplő feltételek, elvárások teljesítése a felhasználó saját döntésétől függ.

# Τάгду

Jelen dokumentum a KKSZB rendszer Rendszer Felhatalmazási Nyilvántartás - röviden RFNY -, webes alkalmazásának felhasználói kézikönyve.

## Bevezető

A dokumentum részletesen bemutatja az RFNY webes felületének használatának módját, segít megérteni az ott található fogalmakat.

A dokumentum két nagyobb fejezetre bomlik a Kapcsolódó fél **kapcsolati módjától függően:** 

- 1. A KKSZB rendszerhez, mint Szolgáltató kapcsolódik.
- 2. A KKSZB rendszerhez, mint szolgáltatás igénybe vevő röviden Kliens -, kapcsolódik.

Természetesen vannak olyan kapcsolódó felek, amelyek mindkét kapcsolati móddal csatlakoznak a KKSZB rendszerhez, nekik mindkét fejezet releváns.

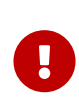

Ahhoz, hogy az RFNY-t igénybe vegye a Kapcsolódó fél, mindenképpen csatlakozási megállapodást kell kötni a KKSZB rendszerre való csatlakozásról, amely folyamán a Csatlakozó szervezet, vagyis a Szerződő fél megnevezi a Kapcsolódó feleket.

A *Szolgáltatások* esetén a *Kapcsolódó félhez* olyan személyeket jelöl ki a Csatlakozó Szervezet a csatlakozási megállapodás kötéskor, akik a **saját Szolgáltatások** tekintetében a webes felületen keresztül eljárhatnak, az ő szerepkörük a KKSZB rendszerben Szolgáltatás felelős.

A *Kliensek* esetén a *Kapcsolódó félhez* olyan személyeket jelöl ki a Csatlakozó Szervezet, (*Szerződő fél*,) a csatlakozási megállapodás kötéskor, akik **szolgáltatások igénybevételének** tekintetében a webes felületen keresztül eljárhatnak, az ő *szerepkörük* a KKSZB rendszerben a Kapcsolattartó.

A szolgáltatásokhoz mindig tartozik interfész terv, amelyet a *Kapcsolódó fél* által megjelölt *Szolgáltatás felelős* kezel. Mivel a *Szolgáltatás felelős* képes új szolgáltatásokat is igényelni a KKSZB rendszerben, ezért egy szűkített szerepkört is kínál a KKSZB, amellyel **csak az interfész terveket lehet kezelni,** ez a szerepkör a Szolgáltatás Katalógus Kezelő.

A Szolgáltatás Katalógus Kezelő az RFNY webes felületét nem tudja igénybe venni, csak és kizárólag a már létrehozott Szolgáltatáshoz tartozó intefész leírásokat tudja frissíteni a Szolgáltatás Katalógus webes felületén keresztül. (A Szolgáltatás Katalógus használatáról a kkszb\_szk\_felhasznaloi\_kezikonyv-ben olvashat.)

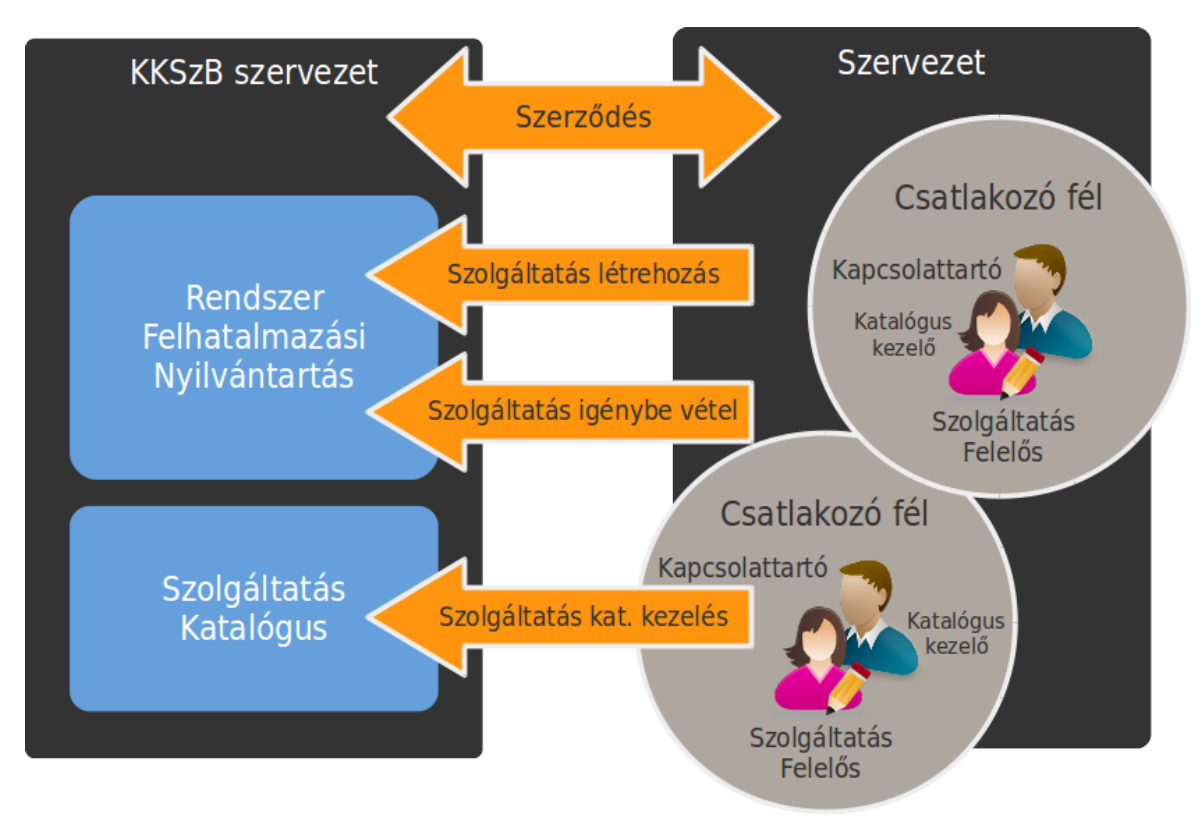

#### Ábra 1. Szerződő és szerepkörök

Az alább egy példát mutatunk be a *Szerződő, Kapcsolódó fél, Kapcsolattartó és Szolgáltatás Felelős* kapcsolatára.

Szerződő fél: NAV Bevallási Főosztály

1. Kapcsolódó fél: NAV iktató rendszer

Kapcsolattartó: Teszt Anna, Teszt Péter

Szolgáltatás Felelős: Teszt Anna, Teszt Mária

2. Kapcsolódó fél: NAV nyilvántartás

Kapcsolat tartó: Másik-Teszt Rita, Másik-Teszt András

Szolgáltatás Felelős: Másik-Teszt Vera, Másik-Teszt Géza

A fenti példában **az adóhatóság főosztálya mint szerződő, megnevezte két rendszerét, mint kapcsolódó felet,** amelyekhez megadott külön-külön kapcsolattartó és szolgáltatás felelős személyeket.

Ezzel a megoldással két, vagy több kapcsolódó fél megadásával **elhatárolhatók egymástól a szolgáltatás kezelésére és igénybe vételére vonatkozó jogok**, így például az *1. Kapcsolódó félhez* tartozó személyek nem tudnak eljárni a *2. Kapcsolódó fél* szolgáltatásaival és szolgáltatás igénybevételeivel kapcsolatban.

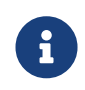

A Kapcsolattartó és Szolgáltatás Felelős személyek megegyezhetnek, de legalább két személy megadása szükséges a helyettesítések miatt.

Amennyiben nem szükséges a jogok elhatárolása, úgy egy Csatlakozó szervezet, (*Szerződő fél*), egy darab *Kapcsolódó felet* nevezhet meg, amelynek neve akár megegyezhet a Csatlakozó szervezet nevével.

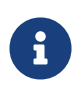

További információkat és dokumentumokat a kapcsolódás és szerződéskötés folyamatáról a https://www.idomsoft.hu vagy a kkszb@idomsoft.hu címen tudhat meg.

## Azonosítási rendszer használata

A KKSZB rendszerben minden felhasználó csak azonosított módon jelentkezhet be, **kétfaktoros azonosítási folyamaton keresztül.** 

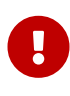

A kétfaktoros azonosítás miatt **mindenképpen egy mobil eszköz szükséges,** amelyen az egyszer használatos belépési kód generálása megtörténik.

Az azonosítási rendszert közvetlenül nem lehet meghívni, mindig egy adott alkalmazásba történő belépéskor érhető csak el.

## Első bejelentkezés

A felhasználót a KKSZB adminisztrátorok regisztrálják a benyújtott igény alapján, a felhasználó nem tud a webes felületen regisztrálni.

A regisztrálás hatására a felhasználó a korábban megadott email címére kapja meg az értesítő üzenetét, hogy a Rendszerfelhatalmazási Nyilvántartás vagy a Szolgáltatás Katalógus webes felületét használhatja. Az értesítő üzenetben szereplő link egy közös accounts felületre visz, mely az admin jogokat mutatja.

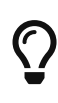

A Rendszer-felhatalmazási Nyilvántartás elérési linkje Teszt környezet esetén https://rfny.int-kkszb.gov.hu, Éles környezet esetén pedig https://rfny.kkszb.gov.hu.

Az első alkalmazás használatkor a bejelentkezés folyamán a felhasználó egy egyszer használatos kódot kap, amelynek felhasználásával meg tudja adni a jelszavát.

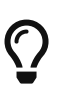

Amennyiben a felhasználó nem kap emailt a KKSZB alkalmazástól, ellenőrizni szükséges, hogy a KKSZB oldali email-ek (pl: egyszer használatos kód) nem akadtak-e fenn a felhasználó oldalán lévő levelezőrendszer spamszűrőjén. Ebben az esetben a kkszb.gov.hu-ra végződő címeket engedélyeztetni kell a levelező rendszer beállításában.

A jelszó megváltoztatása után mobil eszközt kell regisztrálni a kétfaktoros azonosítás miatt, amelynek folyamatán az alkalmazás végigvezeti a felhasználót.

Sikeres jelszó megadás és mobil eszköz regisztrálása utána, az alkalmazás használható.

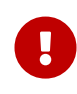

A regisztrálás véglegesítése az Új TOTP képes eszköz regisztrálása képernyőn található Authentikációs kód megadása gomb megnyomásával történik.

### Ideiglenes jelszó megváltoztatása

S Keresse fel a használni kívánt oldalt, például: Rendszer Felhatalmazási Nyilvántartás

#### Változtassa meg a jelszavát!

A jelszóváltoztatás után fel kell vennie mobil eszközére a One-Time Password (OTP) generálásához szükséges adatokat.

#### One-Time Password (OTP) felvétele mobil eszközre

Az OTP felvételéhez mobil eszközre és az azon lévő kamerára van szüksége.

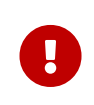

Minden belépés alkalmával meg kell adnia a mobil eszközén lévő OTP kódot, ezért mindig tartsa magánál az eszközt, ha a KKSZB rendszerbe kíván belépni!

**Telepítse** a mobil eszközére az OTP generáló programot.

Adjon hozzá új OTP kódot a QR kód ikon megnyomásával.

| 💵 Telenor HU 🗢 | 14:44   | 7 0 * 🔳 |
|----------------|---------|---------|
| Edit           | FreeOTP |         |
|                |         |         |
|                |         |         |
|                |         |         |

Ábra 2. QR kód hozzáadás indítása

A KKSZB képernyőn látható oldalra irányítsa rá a kamerát úgy, hogy a QR kód látható legyen a képernyőn.

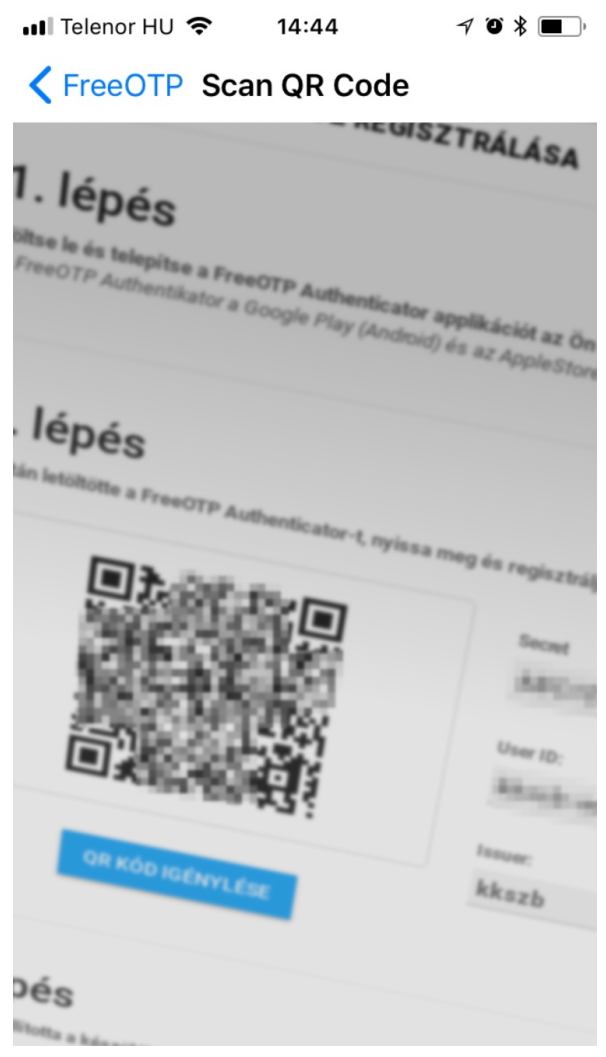

Ábra 3. QR kód bevitele kamerával

**Befejezte az OTP beállítását a mobil eszközén,** a FreeOTP alkalmazás a QR kódban lévő adatokat rögzíti a telefonon.

| 📲 Telenor HU 🤝 | 14:44                 | √ Ŭ \$ <b>■</b> ) |
|----------------|-----------------------|-------------------|
| Edit           | FreeOTP               | <b>酈</b> 十        |
|                | <b>32272</b><br>ккszв | 21                |

Ábra 4. QR kód sikeresen beállítva

### Bejelentkezés

A bejelentkezés feltétele, hogy létezzen aktív regisztrációja a KKSZB rendszerben és az első bejelentkezés folyamán a jelszavát megadtva, valamint a mobil eszközét regisztrálta.

S Keresse fel a használni kívánt oldalt, például: Rendszer Felhatalmazási Nyilvántartás

Adja meg a email címét és jelszavát!

|                     | CERBERUS |
|---------------------|----------|
| BEJELENTKEZÉS       |          |
| Felhasználónév      |          |
| teszt@email.cim.kks | zb.hu    |
| Jelszó              |          |
|                     |          |
|                     |          |

Ábra 5. Eamil cím és jelszó megadása

◆ Adja meg az autentikációs kódot! Ehhez a mobil eszközére lesz szüksége, amelyen a FreeOTP alkalmazást kell elindítania és meg kell érintenie a korábban felvitt KKSZB jelű elemet, az így megjelent 6 jegyű számot kell begépelnie a képernyőn.

| 📲 Telenor HU                  | 14:44                 | 708 |  |
|-------------------------------|-----------------------|-----|--|
| Edit                          | FreeOTP               |     |  |
| ٢                             | <b>32272</b><br>ккszв | 21  |  |
| Ábra 6. OTP kód megjelenítése |                       |     |  |

| ELHASZNÁLÓ AZONOSÍTÁSA<br>Automitikaciós teld<br>19456<br>engoten méj zem medekkok Autoritakols sidezet, registrir<br>nazoti sést | tije oznacili na A ostalite negostalijan           |  |
|----------------------------------------------------------------------------------------------------|----------------------------------------------------|--|
| Automtikációs kéd<br>13456<br>wnyczen májo zem wnokokazik Automtikációs kóddol, nejszatr<br>rupont elett                          | ája ezzvezét ez "Új esztétiz regisztrálása"        |  |
| vernyiben még nem rendeckezik Autentikáciás kásádat, regisztr<br>nipont elett.                                                    | álja eszközét az "Új <b>eszköz regisztrálása</b> " |  |
|                                                                                                    |                                                    |  |
| ÚJ ESZKÖZ REGISZTÁLÁSA                                                                                                    | <b>До</b> у́авв                                    |  |
|                                                                                                    |                                                    |  |
|                                                                                                    |                                                    |  |
|                                                                                                    |                                                    |  |
|                                                                                                    |                                                    |  |
|                                                                                                    |                                                    |  |
|                                                                                                    |                                                    |  |
|                                                                                                    |                                                    |  |
|                                                                                                    |                                                    |  |
|                                                                                                    |                                                    |  |

Ábra 7. OTP megadása

Hibás OTP megadásakor "401 Hiba: Autentikáció sikertelen" figyelmeztető üzenetet fog kapni, **próbálja megadni újra a kódot!** 

Amennyiben továbbra is sikertelen a bejelentkezés, úgy keresse meg a KKSZB Támogatást a kkszb@idomsoft.hu e-mail címen.

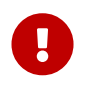

Amennyiben mobil eszközétől megválik, úgy előtte a KKSZB OTP bejegyzést távolítsa el az eszközről!

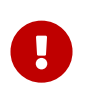

A generált OTP kódot, jelszavát sohase adja ki senkinek, ne ossza meg sehol, azt a KKSZB felületén használja kizárólag!

## Rendszer Felhatalmazási Nyilvántartás használata

A **szolgáltatásokat és szolgáltatás elérési jogosultságokat** a Rendszer Felhatalmazási Nyilvántartás rendszerben, tudják a **Szolgáltatás Felelős**, illetve **Kapcsolattartó** szerepkörrel bíró természetes személyek kezelni. Az egyes eseményeket a rendszer logolja, valamint az érintetteknek értesítést küld az esemény bekövetkeztéről.

Az RFNY rendszert az azonosító rendszeren (Cerberus) keresztül lehet elérni.

Amennyiben a felhasználó több kapcsolódó félhez is hozzá van rendelve Kapcsolattartó vagy Szolgáltatás Felelős jogkörrel, akkor a bejelentkezés után ki kell választania, hogy mely Kapcsolódó fél nevében szeretne eljárni.

| VÁLASSZON K | APCSOLÓDÓ FELET |           |
|-------------|-----------------|-----------|
| #           | Azonosító       |           |
| 1           | KKSzB           | KIVÁLASZT |
| 2           | Teszt peer 1    | KIVÁLASZT |

#### Ábra 8. Kapcsolódó fél választó

A sikeres bejelentkezés után az **RFNY főoldalán keresztül, valamint menürendszerében** navigálva érhetőek el a szolgáltatások, szolgáltatás elérési jogosultságok kezeléséhez szükséges funkciók.

| Þ           | ( KKSZB                               |                                       |                                                                                                    |  |                                                     |
|-------------|---------------------------------------|---------------------------------------|----------------------------------------------------------------------------------------------------|--|-----------------------------------------------------|
| @no<br>user | reply-kkszb-<br>@idomsoft.hu          |                                       | Födal                                                                                                    |  |                                                     |
| ⊙ 14:       | 50<br>zt peer 1                       | RENDSZER FELHATALMAZÁSI NYILVÁNTARTÁS |                                                                                                    |  |                                                     |
|             | APCSOLÓDÓ FÉL VÁLTÁS<br>KIJELENTKEZÉS |                                       | A Rendszer Fehratalmazási Nyilvártartáson keresztül, a megfelelő jogosuttság birtokában tudja szolgáltatásokhoz történő hozzátérést kezdeményezni a kérelem benyújtásával. Amennyiben új, a KKSZB rendszeren megjelenő szolgáltatás létrehozását szeretné elémi, úgy azt a szolgáltatás létrehozási kérelem benyújtásával kezdeményezheti. |  |                                                     |
| ñ           | Fõoldal                               |                                       | 1                                                                                                    |  | 1                                                   |
| 10          | Szolgáltatás elérési<br>jogosultságok | +                                     | Benyújtott Szolgáltatás elérési jogosultság kérelem                                                                                                    |  | Elfogadott Szolgáltatás elérési jogosultság kérelem |
|             | Szervezet                             | +                                     | TOVÁBB                                                                                                    |  | TOVÁBB                                              |
| 100         | Szolgáltatások                        | •                                     | 1<br>Benyüjtott Szolgáltatás kérehozási kérelem                                                                                                    |  | 1<br>Elérhető szolgáltatások szárna                 |
|             |                                       |                                       | TOVÁBB                                                                                                    |  | точав                                               |
|             |                                       |                                       |                                                                                                    |  |                                                     |
|             |                                       |                                       | g Copyright © 2017 Idomsoft Zrt.                                                                                                    |  | Version 2.2.7                                       |

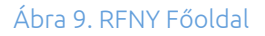

A képernyő bal felső sarkán látja a bejelentkezett felhasználó azonosítóját, alatta azt az időt, ami után az alkalmazás automatikusan kijelentkezteti az alkalmazásból, ez 15 perc.

Amennyiben az Önhöz rendelt másik kapcsolódó fél adatait szeretné kezelni, úgy válassza a *KAPCSOLÓDÓ FÉL VÁLTÁS* gombot.

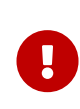

Amennyiben nem használja az alkalmazást mindenképpen jelentkezzen ki a *KIJELENTKEZÉS* gomb megnyomásával, vagy **zárja be a böngészőablakot.** 

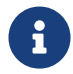

A kezdő képernyőre a 🖀 Főoldal kiválasztásával térhet vissza.

Bal oldalon láthatja az alkalmazás menürendszerét, amely az alábbiakat tartalmazza:

- Szolgáltatás elérési jogosultságok: A Szolgáltatás elérési jogosultságok kezelésére szolgáló menüpont, melyből a szolgáltatást igénybe vevő szervezetek kapcsolattartóinak funkciói érhetőek el. A menüpont részletes leírását a Szolgáltatás elérési jogosultságok főmenü fejezetben találja.
- 🖪 Szervezet: A kapcsolódó fél saját szervezeti adatait tekinthetik meg annak szolgáltatás felelősei, illetve kapcsolattartói. A menüpont részletes leírását a Szervezet főmenü fejezetben találja.
- ESzolgáltatások: A kapcsolódó fél által nyújtott szolgáltatások kezelésére szolgáló menüpont, a szolgáltatás felelős szerepkörrel felruházott felhasználók számára érhető el. A menüpont részletes leírását a Szolgáltatások főmenü fejezetben találja.

## Főoldal

A Főoldalon a Főmenüben is megtalálható néhány fontosabb funkció került kiemelésre, melyeket innen, az adott gyorsgomb megnyomásával szintén elérhet. Az adott funkcióhoz a rendszerbe rögzített kérelmek aktuális darabszáma is megjelenik tájékoztató jelleggel.

A 🖀 Főoldal felületéről az alábbi funkciókat érheti el:

Amennyiben rendelkezik Kapcsolattartó szerepkörrel:

- 💄 Benyújtott Szolgáltatás elérési jogosultság kérelem
- 🖭 Elfogadott Szolgáltatás elérési jogosultság kérelem

Amennyiben rendelkezik Szolgáltatás Felelős szerepkörrel:

- 🧮 Benyújtott Szolgáltatás létrehozási kérelem
- 🔞 Elérhető szolgáltatások száma

### Benyújtott Szolgáltatás elérési jogosultság kérelem

A menüpont a kapcsolódó félhez kapcsolattartó szerepkörrel hozzárendelt felhasználóinak jelenik meg, az alkalmazás főoldalán.

A *TOVÁBB* gombra kattintva a képernyőn megtekinthetőek a még elbírásra váró Szolgáltatás elérési jogosultság kérelmek, a SZEJ-eket megjelenítő listában.

A SZEJ-ek létrehozására a **Szolgáltatás elérési jogosultságok > Szolgáltatás elérési jogosultság kérelmezése** almenüben van lehetősége. Az így létrehozott SZEJ-eket éri el a főmenü *Benyújtott Szolgáltatás elérési jogosultság kérelem* gyorsgombjának megnyomásával.

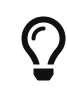

A SZEJ kérelem funkció kezelését a Szolgáltatás elérési jogosultság kérelmezése almenü fejezetben ismerheti meg.

A menüt szintén elérhető a Szolgáltatás elérési főmenü Szolgáltatás elérési jogosultságok almenüjéből. A funkció részletes ismertetését Szolgáltatás elérési jogosultságok almenü fejezetben találja.

### Elfogadott Szolgáltatás elérési jogosultság kérelem

A szolgáltatás felelőse által elfogadott SZEJ kérelmek megtekintésére szolgáló *Elfogadott Szolgáltatás elérési jogosultság kérelem* gomb megnyomásával a SZEJ lista jóváhagyott kérelmeit jeleníti meg, a kapcsolódó fél kapcsolattartói számára. A menüpont által elérhető felületen tudja a SZEJ-ekkel kapcsolatos további kapcsolattartói feladatokat ellátni.

A funkció ismertetését a Szolgáltatás elérési jogosultságok almenü fejezetben találja.

### Benyújtott Szolgáltatás létrehozási kérelem

A kapcsolódó fél szolgáltatás felelősei számára megjelenő menü, mely a *TOVÁBB* gombra kattintva egy listában jeleníti meg a kapcsolódó fél RFNY rendszerben benyújtott szolgáltatásait. A szolgáltatás listából az adott szolgáltatást kiválasztva érhető el a szolgáltatás létrehozási kérelemmel kapcsolatosan végezhető műveletek.

A funkció részletesebb ismertetését az Elérhető szolgáltatások almenü fejezetben találja.

### Elérhető szolgáltatások száma

Szolgáltatás felelős által elérhető menüpont, mely a kapcsolódó fél már engedélyezett állapotú szolgáltatásaihoz irányítja át a felhasználót. A kapott listából kiválasztva az adott szolgáltatást van lehetősége a szolgáltatással kapcsolatos műveletek elvégzésére.

A funkció részletes ismertetése az Elérhető szolgáltatások almenü fejezetben található.

## Szolgáltatás elérési jogosultságok főmenü

A szolgáltatások igénybevételére az RFNY rendszer webes felületére kapcsolattartó szerepkörrel belépő felhasználóknak van lehetősége. Ezen menüben tudják a szolgáltatás elérési jogosultságot kérelmezni, visszavonni, megvonni, valamint a szolgáltatás felelős

engedélyezése után a szolgáltatás eléréséhez szükséges tokeneket kiváltani.

### Szolgáltatás elérési jogosultság kérelmezése almenü

Szolgáltatás elérési jogosultság kérelmezéséhez lépjen be a Szolgáltatás elérési jogosultságok > Szolgáltatás elérési jogosultság kérelmezése almenübe.

A szolgáltatásokhoz kliensként kapcsolódni szándékozó kapcsolódó feleknek az RFNY rendszer **Szolgáltatás elérési jogosultságok > Szolgáltatás elérési jogosultság kérelmezése** almenüpontjában Szolgáltatás Elérési Jogosultság, (röviden SZEJ,) kérelmet kell benyújtani.

A kérelem rögzítésekor az alábbi adatokat szükséges megadni:

- a szolgáltatás neve, az elérni kívánt szolgáltatás megnevezése, a kereséshez kezdje el gépelni az elérni kívánt szolgáltatás nevét, és a legördülő listából válassza ki a megfelelőt
- a szolgáltatás elérési jogosultság neve, szabad szöveges mező, a kérelem beazonosíthatóságát szolgálja
- IBTV szint, a szolgáltatáshoz csatlakozni kívánó alkalmazás Információ Biztonsági Törvény szerinti besorolási szintje, 2-4-ig kaphat értéket. A törvényi előírás szerint ajánlott a kapcsolódó alkalmazásnak legalább a szolgáltatás IBTV szint szerinti besorolásával rendelkeznie. Erre a rögzítéskor, - amennyiben az alkalmazás nem éri el a szintet, - figyelmeztet is a program, azonban a SZEJ kérelem berögzítését nem akadályozza meg. (A SZEJ kérelem elbírálása során a szolgáltatás felelős felelőssége eldönteni, hogy az ilyen alkalmazásoknak engedélyezi-e a csatlakozást.)
- a szolgáltatás igénybe vételének kezdő dátuma, töltése kötelező
- a szolgáltatás igénybe vételének végdátuma, nem kötelezően töltendő mező
- a szolgáltatás igénybe vételére feljogosító jogalap. Az elfogadható jogalapokat a szolgáltatás felelőse rögzíti a szolgáltatáshoz. A SZEJ kérelem beadásakor ezen listából választja ki a kapcsolattartó, hogy mely jogalappal kívánja igénybe venni a szolgáltatást. Amennyiben több jogalappal is jogosult csatlakozni ehhez a szolgáltatáshoz, - még, ha ugyanazon alkalmazással is, - akkor több SZEJ kérelmet kell kérnie ehhez a szolgáltatáshoz a különböző jogalapokkal.
- szolgáltatás igénybe vételének célja, amennyiben az igénybevétel célhoz köthető, szabad szöveges, nem kötelezően töltendő mező.

Az adatok kitöltése után a kérelmet a *KÉRELMEZÉS* gombra kattintva rögzítheti a rendszerben.

| )                                   | KKSZB                                           |                                                               |          |            |            |               |
|-------------------------------------|-------------------------------------------------|---------------------------------------------------------------|----------|------------|------------|---------------|
| Inoreply-kkszb-<br>user@idomsoft.hu |                                                 | Főoldal / Szolgáltatás elérési jogosultság kérelem benyújtása |          |            |            |               |
| © 14:1                              | 8<br>t peer 1                                   | SZOLGÁLTATÁS ELÉRÉS KÉRELMEZÉSE                               |          |            |            |               |
| K                                   | APCSOLÓDÓ FÉL VÁLTÁS                            | Szolgáltatás neve                                             |          |            |            |               |
|                                     | KIJELENTKEZÉS                                   | reszt szoiganatas 1.                                          |          |            | IRTV szint |               |
| ñ                                   | Fõoldal                                         | SZEJ - teszt szolgáltatás 5                                   |          |            | 4          | -             |
| 8                                   | Szolgáltatás elérési –<br>jogosultságok         | Kardő dátum                                                   |          | Vég dátum  |            |               |
|                                     | Szolgáltatás elérési jogosultság<br>kérelmezése | 2017.12.13                                                    | <b>m</b> | ÉÉÉÉ.HH.NN |            | <b>#</b>      |
|                                     | Szolgáltatás elérési<br>jogosultságok           | Jogalap                                                       |          |            |            |               |
|                                     | Szervezet +                                     | 2017. évi I. törvény                                          |          |            |            | · ·           |
| 88                                  | Szolgáltatások +                                | Célhoz kölötség<br>Célhoz kötöttség                           |          |            |            |               |
|                                     |                                                 |                                                               |          |            |            | KÉRELMEZÉS    |
|                                     |                                                 |                                                               |          |            |            |               |
|                                     |                                                 | Copyright © 2017 Idomsoft Zrt.                                |          |            |            | Version 2.2.7 |

Ábra 10. SZEJ kérelmezése megfelelő IBTV szint esetén

| Þ                                   |                                                 |                                                                                                    |                                                                                                    |            |                 |               |  |  |  |  |
|-------------------------------------|-------------------------------------------------|----------------------------------------------------------------------------------------------------|----------------------------------------------------------------------------------------------------|------------|-----------------|---------------|--|--|--|--|
| Inoreply-kkszb-<br>user@idomsoft.hu |                                                 | Földdal / Szolgáltatás elérési jogosultság kérelem benyújtása                                            |                                                                                                    |            |                 |               |  |  |  |  |
| @ 12                                | :55<br>szt peer 1                               | A szolgáltatás elérési jogosultság IBTV besorolása nem lehet kisebb mint a szolgáltatás IBTV besorolásal | A szolgáltatás elérési jogosuttság IBTV besorolása nem lehet kisebb mint a szolgáltatás IBTV besorolásat |            |                 |               |  |  |  |  |
| 1                                   | KAPCSOLÓDÓ FÉL VÁLTÁS                           | SZOLGÁLTATÁS ELÉRÉS KÉRELMEZÉSE                                                                          |                                                                                                    |            |                 |               |  |  |  |  |
| 8                                   | KIJELENTKEZÉS                                   | Szolgáltatás neve<br>Teszt szolgáltatás 1.                                                               |                                                                                                    |            |                 |               |  |  |  |  |
| *                                   | Fõoldal                                         |                                                                                                    |                                                                                                    |            |                 |               |  |  |  |  |
|                                     | Szolgáltatás elérési –<br>jogosultságok         | Szolgáltatás elérési jogosultság neve<br>SZEJ - teszt szolgáltatás 7                                     |                                                                                                    |            | IBTV szint<br>2 | •             |  |  |  |  |
|                                     | Szolgáltatás elérési jogosultság<br>kérelmezése | Kezdő dátum                                                                                              |                                                                                                    | Vég dátum  |                 |               |  |  |  |  |
|                                     | Szolgáltatás elérési<br>jogosultságok           | 2017.12.13                                                                                               | Ħ                                                                                                    | ÉÉÉÉ.HH.NN |                 | <b></b>       |  |  |  |  |
|                                     | Szervezet +                                     | Jogalap                                                                                                  |                                                                                                    |            |                 |               |  |  |  |  |
|                                     | Szolgáltatások +                                | 2017. évi I. törvény                                                                                     |                                                                                                    |            |                 | •             |  |  |  |  |
|                                     |                                                 | 2017. évi I. törvény                                                                                     |                                                                                                    |            |                 |               |  |  |  |  |
|                                     |                                                 | Célhoz kötöttség                                                                                         |                                                                                                    |            |                 |               |  |  |  |  |
|                                     |                                                 |                                                                                                    |                                                                                                    |            |                 |               |  |  |  |  |
|                                     |                                                 |                                                                                                    |                                                                                                    |            |                 | KÉRELMEZÉS    |  |  |  |  |
|                                     |                                                 |                                                                                                    |                                                                                                    |            |                 |               |  |  |  |  |
|                                     |                                                 |                                                                                                    |                                                                                                    |            |                 |               |  |  |  |  |
|                                     |                                                 | 🛔 Copyright © 2017 Idomsoft Zrt.                                                                         |                                                                                                    |            |                 | Version 2.2.7 |  |  |  |  |

Ábra 11. SZEJ kérelmezése nem megfelelő IBTV szint esetén

A rögzített SZEJ kérelemről a szolgáltatás felelőse értesítést kap, és a rögzített adatok alapján eldönti, hogy engedélyezi-e, vagy elutasítja azt. A döntéséről a szolgáltatást igénybe vevő kapcsolattartó szerepkörrel bíró kapcsolattartók üzenetben értesülnek, valamint az RFNY felületére belépve is tájékozódhatnak a SZEJ állapotáról.

### Szolgáltatás elérési jogosultságok almenü

A kapcsolódó fél szolgáltatás elérési jogosultságainak megtekintéséhez válassza a
 Szolgáltatás elérési jogosultságok > Szolgáltatás elérési jogosultságok almenüpontot.

A Szolgáltatás elérési jogosultságok almenüben egy listában tekintheti át az Ön által kezelhető SZEJ-eket, állapotuk szerinti csoportosításban.

A SZEJ-ek állapota lehet:

- Kérelmezett
- Engedélyezett
- Visszavont
- Megvont

A táblázatban megjelenített SZEJ-ek alábbi adatai vannak feltüntetve:

- Név
- Állapot
- Szolgáltatás url
- Kezdeti idő
- Lejárati idő

A még engedélyezésre váró SZEJ-eknél az adatok bold-dal vannak megjelenítve.

A SZEJ-ek neve előtt megjelenő ikonok is tükrözik annak állapotát, a könnyebb áttekinthetőség érdekében.

A SZEJ-ekkel kapcsolatos funkciókat a **Szolgáltatás elérési jogosultságok > Szolgáltatás elérési jogosultságok** almenüben a listából kiválasztott SZEJ *RÉSZLETEK* gombjára kattintva, annak adatlapjára belépve érheti el.

#### SZEJ adatlap

Amennyiben szeretné megtekinteni egy adott SZEJ adatait, nyomja meg a Szolgáltatás elérési jogosultságok > Szolgáltatás elérési jogosultságok almenüben kapott listában a kiválasztott SZEJ-nél található RÉSZLETEK gombot.

A SZEJ részletei képernyőn a következő információkat találja:

#### A képernyő bal oldalán:

- jogosultság adatai, SZEJ alapadatok:
  - 🛛 Szolgáltatás elérési jogosultság megnevezése
  - Szolgáltatás egyedi azonosító, szolgálatatás KKSZB rendszerben generált egyedi azonosítója
  - 🛛 Szolgáltatás megnevezése
  - 🛛 Kapcsolódó fél neve
  - 🛛 Szolgáltatás elérési jogosultság IBTV besorolás
  - 🛛 Állapot
  - 🛛 Kezdő dátum

- 🛛 Végdátum, ha konkrét időpontig kérte meg a csatlakozási engedélyt
- 🛛 Szerződő fél neve
- Kapcsolódó fél azonosítója, kapcsolódó fél KKSZB rendszerben generált egyedi azonosítója
- 🛛 Kapcsolódó fél neve
- 🛛 Jogalap
- 🛛 Jogalap azonosító, jogalap KKSZB rendszerben generált egyedi azonosítója
- 🛛 Jogalap kódja, a szolgáltató által használt besorolás szerinti jogalap kód
- 🛛 Célhoz kötöttség
- Azonosító, SZEJ KKSZB rendszerben generált egyedi azonosítója
- Rate limit, az adott Szolgáltatást elérő kérések percenkénti korlátja, értékét csak a Szolgáltatás Felelőse állíthatja, nulla érték nem jelent korlátozást

#### A képernyő jobb oldalán:

- Autentikációs tokenek, a SZEJ-hez igényelt tokenek listája, melyek részleteinek megtekintésére a kapcsolattartóknak van lehetőségük, a token után található RÉSZLETEK gombra kattintva. További információt az Autentikációs token adatai fejezetben kaphat.
- Szolgáltatás elérési jogosultság kérelmek, a SZEJ kérelem beadásakor rögzített adatok megtekintésére ad lehetősége amennyiben a RÉSZLETEK gombra kattintva tovább lép. A részletek ismertetése a SZEJ kérelem részletei fejezetben található.
- Új Autentikációs token igénylésére szolgáló funkció, mely engedélyezett és nem lejárt SZEJ-ek esetében a kapcsolattartók számára látható. Ismertetése SZEJ token kiváltása fejezetben található.

A képernyő alján található funkció gombok:

- *VISSZA*, a gombot megnyomva Szolgáltatás elérési jogosultságok listájára van lehetőség visszajutni.
- *LEMONDÁS*, a gombbal az engedélyezett állapotú SZEJ lemondására van lehetősége a kapcsolattartónak. További információkat a SZEJ lemondása fejezetben talál.

| KKSZ  | B - Rendszer Felhatalmazás                      | i Nyilvántartás                                                                     |                                                                                                    |
|-------|-------------------------------------------------|-------------------------------------------------------------------------------------|----------------------------------------------------------------------------------------------------|
| (® no | reply-kkszb-user@idomsoft.hu                    | Föoldal / Szolgáltatás elérési jogosultságok / Szolgáltatás elérési jogosultságok / | gosultsig adatai                                                                                                    |
| ©12:  | 35<br>szt fél                                   | SZEJ 2 - TESZT SZOLGÁLTATÁS 1 - SZOLGÁLTATA                                         | ÁS ELÉRÉSI JOGOSULTSÁG RÉSZLETEI                                                                                               |
|       | KAPCSOLÓDÓ FÉL VÁLTÁS                           |                                                                                     |                                                                                                    |
|       | KIJELENTKEZÉS                                   | JOGOSULTSÁG ADATAI                                                                  | AUTENTIKÁCIÓS TOKENEK                                                                                                    |
| *     | Fõoldal                                         | Szolgáltatás elérési jogosultság megnevezése<br>SZEJ 2 - Teszt Szolgáltatás 1       | Orden eleő     2019.04.04 - 2020.04.03                                                                                         |
|       | jogosultságok                                   | <ul> <li>Szolgáltatás egyedi azonosító<br/>/ekozig/lek/szolg1/v1</li> </ul>         |                                                                                                    |
|       | Szolgáltatás elérési<br>jogosultság kérelmezése | Szolgáltatás megnevezése<br>Teszt Szolgáltatás 1                                    | SZOLGÁLTATÁS ELÉRÉSI JOGOSULTSÁG KÉRELMEK                                                                                      |
|       | Szolgáltatás elérési<br>jogosultságok           | Szolgáltatás elérési jogosultság IBTV       1     2     3     4     5               | Engedelyzzett                                                                                                    |
|       | Szervezet •                                     | Állapot<br>Ø Engedélyezett                                                          | ÚJ AUTENTIKÁCIÓS TOKEN                                                                                                    |
|       |                                                 | Kezdő dátum<br>2019.04.04                                                           | - Az autentikációs token megnevezésével nyomon tudja követni, hogy mílyen célból vagy mely alkalmazás vészére hozta azt létre. |
|       |                                                 | Szerződő fél neve<br>teszt                                                          | Autentikációs token megnevezése                                                                                                |
|       |                                                 | Kapcsolódó fél azonosítója<br>urn:pid.kkszb:teszt_peer                              | TOKEN LETREHOZÁSA                                                                                                    |
|       |                                                 | Kapcsolódó fél neve<br>Teszt fél                                                    |                                                                                                    |
|       |                                                 | Jogalap<br>1 tv. 2. § - Jogalap a szolgáltatás használatára                         |                                                                                                    |
|       |                                                 | Jogalap azonosító<br>189aec97                                                       |                                                                                                    |
|       |                                                 | Jogalap kód<br>KOD2                                                                 |                                                                                                    |
|       |                                                 | Célhoz kötöttség<br>Célhoz kötve                                                    |                                                                                                    |
|       |                                                 | Azonosító<br>979f89cc-f6e1-4946-a187-53c04cda21b0                                   |                                                                                                    |
|       |                                                 | Rate limit [kérés/perc]<br>0                                                        |                                                                                                    |
|       |                                                 |                                                                                     |                                                                                                    |
|       |                                                 | VISSZA                                                                              | LEMONDÁS                                                                                                    |
|       |                                                 | 🏮 Copyright © 2017 Idomsoft Zrt.                                                    | Version 3.2.1-6                                                                                                    |

Ábra 12. SZEJ részletei

#### SZEJ kérelem részletei

SZEJ kérelem részleteinek megtekintéséhez nyomjon a **Szolgáltatás elérési jogosultságok > Szolgáltatás elérési jogosultságok** almenüben kapott listában a kiválasztott SZEJ-nél található *RÉSZLETEK* gombra. Ott válassza a **Szolgáltatás elérési jogosultság kérelmek > Létrehozási kérelem** részleteit megnyitó *RÉSZLETEK* gombot.

A Szolgáltatás elérési jogosultság kérelem részleteinél minden olyan adat megjelenítésre kerül, melyet a kérelem rögzítése során megadott.

Ezek az alábbiak:

- SZEJ megnevezése
- SZEJ azonosító, KKSZB rendszerben generált egyedi azonosító
- Típus, a kérelem típusa, létrehozási kérelem
- Állapot, a kérelem állapota, új

- Kapcsolódó fél azonosítója
- Kapcsolódó fél neve
- Szolgáltatás elérési jogosultság IBTV besorolás
- Szolgáltatás IBTV besorolás
- Kezdő dátum
- Vég dátum, ha konkrét időpontig kérte meg a csatlakozási engedélyt
- Jogalap kód
- Jogalap
- Célhoz kötöttség

Két gomb érhető el a Kérelem részletei oldalon:

- *VISSZA*, melynek megnyomásával a Szolgáltatás elérési jogosultság részletei oldalra lehet visszanavigálni, valamint
- VISSZAVONÁS gomb, mely csak a még kérelmezett állapotú SZEJ-ek esetében jelenik meg, és a SZF elbírálása előtt lehetővé teszi az elérési kérelem visszavonását. Részleteket a SZEJ kérelem visszavonása fejezetben talál.

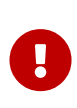

Amennyiben a SZEJ IBTV szintje kisebb, mint a szolgáltatás IBTV szintje, ez az ablak felső részében, piros sávban figyelmeztető információként kiírásra kerül: "A szolgáltatás elérési jogosultság IBTV besorolása nem lehet kisebb mint a szolgáltatás IBTV besorolása!". Ilyen esetben a szolgáltató mérlegelheti a kérelem elutasítását, a nem megfelelő SZEJ IBTV szint miatt.

#### SZEJ kérelem visszavonása

A benyújtott SZEJ kérelmet engedélyezés előtt a kapcsolattartónak jogában áll indoklás nélkül visszavonni.

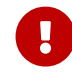

A funkció a SZF elbírálása után nem elérhető.

A SZEJ kérelem visszavonásához lépjen a Szolgáltatás elérési jogosultságok > Szolgáltatás elérési jogosultságok almenüben kapott listában a kiválasztott SZEJ-nél található RÉSZLETEK gombra. Ott válassza a Szolgáltatás elérési jogosultság kérelmek
 > Létrehozási kérelem részleteit megnyitó RÉSZLETEK gombot és a megjelenő részletek képernyőn nyomjon a VISSZAVONÁS gombra.

Ez esetben a SZEJ állapota kérelmezettből visszavont lesz, további művelet nem végezhető vele, csupán részletei tekinthetőek meg.

KKSZB Rendszer Felhatalmazási Nyilvántartás (RFNY): Felhasználói Kézikönyv

| ккѕг                | B - Rendszer Felhatalma:                         | zási N | vilvántartás                                                                                                    |                                                   | ^    |  |  |  |
|---------------------|--------------------------------------------------|--------|----------------------------------------------------------------------------------------------------|---------------------------------------------------|------|--|--|--|
| (2) not<br>(2) 10:4 | reply-kkszb-user@idomsoft.hu<br><sup>13</sup>    |        | Földal / Szolgáltatás elérési jogosultságok / Szolgáltatás elérési jogosultság adata / Szolgáltatás elérési jogosultsági kérelem adatai |                                                   |      |  |  |  |
| 🖫 Tes               | zt fél                                           |        | SZEJ 3 - TESZT SZOLGÁLTATÁS 1 - SZOLGÁLTATÁS ELÉRÉSI JOGOSULTSÁG KÉREI                                                                  | LEM RÉSZLETEI                                     |      |  |  |  |
|                     | KAPCSOLÓDÓ FÉL VÁLTÁS                            |        | Azonosító<br>8cch222a-8349-455c-84c9-3682c11#3e80                                                                                       | Szerződő fél<br>teszt                             |      |  |  |  |
|                     | KIJELENTKEZES                                    |        | Tipus<br>Látrahozási kérelem                                                                                                    | Állapot<br>Ú                                      |      |  |  |  |
|                     | rooidai<br>Szolgáltatás elérési<br>jogosultságok | -      | Kapcsolódó fél azonosítója<br>umpidikkszbiteszt_peer                                                                                    |                                                   |      |  |  |  |
|                     | Szolgáltatás elérési<br>jogosultság kérelmezése  |        | Szolgáltatás elérési jogosultság IBTV<br>4                                                                                              | Szolgáltatás IBTV besorolás<br>3                  |      |  |  |  |
|                     | Szolgáltatás elérési<br>jogosultságok            |        | Kezdő dátum<br>2021.02.18                                                                                                    | Vég dátum                                         |      |  |  |  |
|                     | Szolgáltatások                                   | +      | Jogalap kód                                                                                                    | Jogalap                                           |      |  |  |  |
|                     | Szervezet                                        | +      | KOD2<br>Célhoz kötöttség<br>Tesztelési céllal                                                                                           | 1 tv. 2. \$ - Jogalap a szolgáltatás használatára |      |  |  |  |
|                     |                                                  |        | VISSZA                                                                                                    | VISSZAVONÁS                                       |      |  |  |  |
|                     |                                                  | 1      | ĝ Copyright © 2017 Idomsoft Zrt.                                                                                                    | Version 3.2.1                                     | -6 ~ |  |  |  |

Ábra 13. SZEJ kérelem részletei, visszavonása

#### SZEJ token kiváltása

Az engedélyezett és nem lejárt szolgáltatás elérési jogosultság lehetővé teszi, hogy a szolgáltatást elérni kívánó alkalmazás(ok) számára autentikációs tokent hozzon létre a kapcsolattartó.

Új autentikációs token kiváltásához lépjen be a Szolgáltatás elérési jogosultságok > Szolgáltatás elérési jogosultságok almenübe. Az ott kapott listában nyomjon a kiválasztott SZEJ-nél található RÉSZLETEK gombra.

Az *Új autentikációs token* szekcióban nevezze el a tokent, mely névvel nyomon tudja majd követni, hogy milyen célból, vagy mely alkalmazás részére hozta létre azt, és használta a későbbiek során. Végül nyomjon a *TOKEN LÉTREHOZÁSA* gombra. A token automatikusan generálódik.

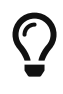

A token a kiváltás napjától érvényes, lejáratának dátuma pedig minden esetben a kiváltás napjától számított egy év.

A kiváltott token a generálás után megjelenik az alatta lévő *Autentikációs tokenek* szekcióban.

| KKSZB - Re                                                                                                    | endszer Felhatalmazási                                     | Nyilvántartás                                                                                                |                                                                                                    |
|----------------------------------------------------------------------------------------------------|------------------------------------------------------------|----------------------------------------------------------------------------------------------------|----------------------------------------------------------------------------------------------------|
| a noreply-legely-legely-leg | kkszb-user@idomsoft.hu                                     | Főoldal / Szolgáltatás elérési jogosultságok / Szolgáltatás elérési jog                                      | osultság adatai                                                                                                    |
| ©14:35                                                                                                    |                                                            | SZEJ 2 - TESZT SZOLGÁLTATÁS 1 - SZOLGÁLTATÁ                                                                  | S ELÉRÉSI JOGOSULTSÁG RÉSZLETEI                                                                                              |
| КАРС                                                                                                    | SOLÓDÓ FÉL VÁLTÁS                                          |                                                                                                    |                                                                                                    |
|                                                                                                    | KIJELENTKEZÉS                                              | JOGOSULTSÁG ADATAI                                                                                           | AUTENTIKÁCIÓS TOKENEK                                                                                                    |
| Föc                                                                                                    | oldal<br>olgáltatás elérési —                              | Szolgáltatás elérési jogosultság megnevezése<br>SZEJ 2-Teszt Szolgáltatás 1<br>Szolgáltatás egvedi azonosító |                                                                                                    |
| jogo<br>Szo                                                                                                    | osultságok<br>olgáltatás elérési                           | /ekozig/lek/szolg1/v1                                                                                        |                                                                                                    |
| jog                                                                                                    | josultság kérelmezése                                      | Szolgáltatás megnevezése<br>Teszt Szolgáltatás 1                                                             |                                                                                                    |
| Szc<br>jog                                                                                                    | olgáltatás elérési<br>gosultságok<br>olgáltatások <b>+</b> | Szolgáltatás elérési jogosultság IBTV                                                                        |                                                                                                    |
| Sze                                                                                                    | ervezet +                                                  | Állapot<br>S Engedélyezett                                                                                   | ÚJ AUTENTIKÁCIÓS TOKEN                                                                                                    |
|                                                                                                    |                                                            | Kezdő dátum<br>2019.04.04                                                                                    | Az autentikációs token megnevezésével ryomon tudja követni, hogy milyen célból vagy mely alkalmazás részére hozta azt létre. |
|                                                                                                    |                                                            | Szerződő fél neve<br>teszt                                                                                   | Token második                                                                                                    |
|                                                                                                    |                                                            | Kapcsolódó fél azonosítója<br>umpid:kkszb:teszt_peer                                                         | TOKEN LÉTREHOZÁSA                                                                                                    |
|                                                                                                    |                                                            | Kapcsolódó fél neve<br>Teszt fél                                                                             |                                                                                                    |
|                                                                                                    |                                                            | Jogalap<br>1 tv. 2. § - Jogalap a szolgáltatás használatára                                                  |                                                                                                    |
|                                                                                                    |                                                            | Jogalap azonosító<br>189aec97                                                                                |                                                                                                    |
|                                                                                                    |                                                            | Jogalap kód<br>KOD2                                                                                          |                                                                                                    |
|                                                                                                    |                                                            | Célhoz kötöttség<br>Célhoz kötve                                                                             |                                                                                                    |
|                                                                                                    |                                                            | Azonosító<br>979f89cc-f6e1-4946-a187-53c04cda21b0                                                            |                                                                                                    |
|                                                                                                    |                                                            | Rate limit [kérés/perc]                                                                                      |                                                                                                    |
|                                                                                                    |                                                            |                                                                                                    |                                                                                                    |
|                                                                                                    |                                                            | VISSZA                                                                                                    | LEMONDÁS                                                                                                    |
|                                                                                                    |                                                            | 🏮 Copyright © 2017 Idomsoft Zrt.                                                                             | Version 3.2.1-6                                                                                                    |

Ábra 14. Autentikációs tokenek listája, generálása

#### Autentikációs token adatai

 A Szolgáltatás elérési jogosultsághoz kiváltott tokenek megtekintéséhez válassza ki a Szolgáltatás elérési jogosultságok → Szolgáltatás elérési jogosultságok almenüben kapott listából az adott SZEJ-t, majd lépjen be annak részleteibe. A képernyő jobb oldalán megjelenő autentikációs token listában keresse meg a kérdéses tokent, és nyomjon a RÉSZLETEK gombra. Az ekkor megnyíló Autentikációs token adatai ablakban éri el a token részleteit.

Autentikációs token adatai képernyőn megjelenő információk:

- Azonosító
- Név, a token megnevezése
- Állapot
- SZEJ neve
- Kiadás dátuma

- Lejárat dátuma
- Autentikációs token. A token bizalmas adat, ezért nincs lehetőség a képernyőről felajánlott funkcióként azonnali fájlba mentésére. A token alkalmazásokban való felhasználását segítendő, a vágólapra másolást tudja elérni a mező alatt található VÁGÓLAPRA MÁSOLÁS gombbal. Ezzel a módszerrel van lehetőség a tokent másolni és beilleszteni az alkalmazásokba.

A képernyő tetején piros sávban figyelmeztetés jelenik meg a token használatával kapcsolatban.

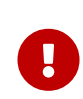

Az autentikációs token bizalmas adat! Kezelje titkosan, harmadik félnek kérésre se adja át. A tokent az azt használó alkalmazás részére kell átadni, hogy a szolgáltatás használatakor azt felhasználhassa.

| ĸĸsz                                                                                               | KKSZB - Rendszer Felhatalmazási Nyilvántartás                                            |   |                                                                                                    |                                                                                                    |                                                                                                    |                                                             |  |  |
|----------------------------------------------------------------------------------------------------|------------------------------------------------------------------------------------------|---|----------------------------------------------------------------------------------------------------|----------------------------------------------------------------------------------------------------|----------------------------------------------------------------------------------------------------|-------------------------------------------------------------|--|--|
| © noreply-kkszb-user@idomsoft.hu<br>©1433<br>© Teszt fel<br>KAPCSOLÓDÓ FÉL VÁLTÁS<br>KJJELENTKEZÉS |                                                                                          |   | Föddal / Szolgáltatás elérési jogosultságok / Szolgáltatás elérési jogosultság adatal / Autentikációs<br>Az autentikációs token bizalmas adat!<br>Kezelle tikosan, harmadik félnek kérésre se adja át. A tokent az azt használó alkalmazás rér<br>TOKEN ELSŐ - AUTENTIKÁCIÓS TOKEN ADATAI                                                             | token adatok<br>szére kell átadni, hogy a szolgáltatás használatak                                                                                                    | r azt feihasználhassa.                                                                                                    |                                                             |  |  |
| *                                                                                                  | Fõoldal                                                                                  |   | Azonositó<br>13840a98-7201-4ae1-bec5-f825b4a79d77                                                                                                    | <b>Név</b><br>Token első                                                                                                    | Állapot<br>Élő                                                                                                    |                                                             |  |  |
|                                                                                                    | Szolgáltatás elérési<br>jogosultságok                                                    | - | SZEJ neve<br>SZEJ 2 - Teszt Szolgáltatás 1                                                                                                    | Kiadás dátuma<br>2019.04.04                                                                                                    | Lejárat dátuma<br>2020.04.03                                                                                                    |                                                             |  |  |
|                                                                                                    | Szolgáltatás elérési<br>jogosultság kérelmezése<br>Szolgáltatás elérési<br>jogosultságok |   | Autentikációs token<br>ey./hbGciOuSUzI1NiislnR5cCl6lkpXVClsImtpZCl6ljMlfQ.ey.JqdGkiOlixMzg0MGE5OC03MJAxi<br>dGVzanRfcGVlclsImF1ZCl6linVybjzzeXMasZtzeml6227E7ZV4mdsIsInB5cGl/011 cm466d67y<br>wljk3LC.JzZXJ2aVNISWQ10UJMJK127VjNvcFp50XN4v3V2Y27whvdmJH73hM114llviic2Vpd<br>G5MWWiiwiic2Fw1mF2Z5l6liNaR00gMlatIFRicSp0IFN6b2zmv6FsdGF0v6F2dDELLJzZWN1 | _TRhZTEtYm VJNS1 m0D11YjRhNzikNzcil.C.Jpc3Mii<br>W46a2tzemi6Y2xp2W500mF1dGglL.C.JpYX0I0JE<br>nijZVVyaSl6il9la296aWcybGVrL3N6b2xnMS92M2<br>cml0eUN2YNX1joyLC.Js2WdhbEJnc2lzSWQi0lixt | DLJ cm46c3izOmtrc3piOmZueSisInN1Yil6inVybjpwe<br>NTQzNzQ2OTcsim5iZil6MTU1NDM3NDVSNywiZXh<br>IslnNhcEikijoiOTc5Zjg5Y2MiZjZilMs000TQ2LWExQD<br>DinZWMSNylsimxlZ2FsQmFzaXNDb2RiljoiS09EMii | WQ6a2tzem16<br>wIjoxNTg10TE<br>DctNTNjMDRJZ<br>sIm5hbWUIOIJ |  |  |
|                                                                                                    | Szolgáltatások                                                                           | + | Ub2tbiBlbHPFKsIsInZicnNpb240J9F9.VQ_AgWDc3b05TmsL_55ppy3YEilhanu4vLp-P4YYEbb<br>_ZXIPWhqr11R9eE_Alwyw5ck3mcKWmykixKXxaVDNY5jJyBxJz3h9tUnAlfrhs3ECUeAl6kJSeg<br>d99DECF6Thz00EBBarFMcfbDnDyBHDozrqByVR_xX9I4hbMXx1W5xikDc7eu232HTZIVIs_                                                                                                    | uBLzbKB76ROvSrt3ceypjcoXQNDbGST3s_s7ZD3<br>LNDNISwIsY9QIS-Q7fjJheP3K31LWMu-<br>CdYsM3d8MPme_MGiJPqtMGjcoiLq5j9X9ELqNBi                                                              | Sc4R_Fxeea2jnlb0vRZJacd-<br>iHF5ul7ivnwNdBA                                                                                                    |                                                             |  |  |
|                                                                                                    | Szervezet                                                                                | + | VISSZA                                                                                                    |                                                                                                    | VÁGÓLAPRA MÁSOLÁS VIS                                                                                                    | SZAVONÁS                                                    |  |  |
|                                                                                                    |                                                                                          |   |                                                                                                    |                                                                                                    |                                                                                                    |                                                             |  |  |
|                                                                                                    |                                                                                          |   | Copyright © 2017 Idomsoft Zrt.                                                                                                    |                                                                                                    |                                                                                                    | Version 3.2.1-6                                             |  |  |

Ábra 15. Autentikációs token adatai

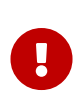

A token lejáratának közeledtével az RFNY rendszer értesítést küld a SZEJ kapcsolattartóinak, akik a lejárat előtt újabb token kiváltásával és használatba vételével tudják biztosítani a szolgáltatás folyamatos igénybe vételét.

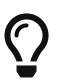

A nyomonkövethetőség szempontjából ajánlott az egyes a szolgáltatáshoz csatlakozó alkalmazások számára külön tokent kiváltani, így a logokban elkülönülten lekérdezhetőek az egyes alkalmazásokból a szolgáltatás felé indított kérdések.

Az autentikációs token képernyő alján megtalálható funkciók:

• *VISSZA*, a gombbal lehet a Szolgáltatás elérési jogosultság részletei képernyőre visszanavigálni.

• *VISSZAVONÁS*, a gombbal van lehetőség a generált token visszavonására. A funkció ismertetése a SZEJ token visszavonása fejezetben található.

#### SZEJ token visszavonása

Amennyiben, pl. visszaélés történt a tokennel, a kapcsolattartónak lehetősége van a token visszavonására.

A token visszavonásához lépjen a Szolgáltatás elérési jogosultságok > Szolgáltatás elérési jogosultságok almenübe. A kapott listában kiválasztott SZEJ részleteibe lépve az autentikációs tokenek közül válassza ki a visszavonandót, és az adatlapján nyomja meg a VISSZAVONÁS gombot.

| KKSZ                                      | KKSZB - Rendszer Felhatalmazási Nyilvántartás   |   |                                                                                                    |                                                                                                    |                                                                                                    |                                                                    |  |  |  |  |
|-------------------------------------------|-------------------------------------------------|---|----------------------------------------------------------------------------------------------------|----------------------------------------------------------------------------------------------------|----------------------------------------------------------------------------------------------------|--------------------------------------------------------------------|--|--|--|--|
| noreply-kkszb-user@idomsoft.hu     014:33 |                                                 |   | Főoldal / Szolgáltatás elérési jogosultságok / Szolgáltatás elérési jogosultság adatal / Al                                                                                                    | rtentikációs token adatok                                                                                                    |                                                                                                    |                                                                    |  |  |  |  |
| KAPCSOLÓDÓ FÉL VÁLTÁS                     |                                                 |   | Kezelje titkosan, harmadik félnek kérésre se adja át. A tokent az azt használó alkalmazás részére kell átadni, hogy a szolgáltatás használatakor azt felhasználhassa.                                          |                                                                                                    |                                                                                                    |                                                                    |  |  |  |  |
| 1                                         | KIJELENTKEZÉS                                   |   | TOKEN ELSŐ - AUTENTIKÁCIÓS TOKEN ADATAI                                                                                                    |                                                                                                    |                                                                                                    |                                                                    |  |  |  |  |
| *                                         | Fõoldal                                         |   | Azonositó<br>13840a98-7201-4ae1-bec5-f825b4a79d77                                                                                                    | Név<br>Token első                                                                                                    | Állapot<br>Élő                                                                                                    |                                                                    |  |  |  |  |
|                                           | Szolgáltatás elérési<br>jogosultságok           | - | <b>SZEJ neve</b><br>SZEJ 2 - Teszt Szolgáltatás 1                                                                                                    | Kiadás dátuma<br>2019.04.04                                                                                                    | Lejárat dátuma<br>2020.04.03                                                                                          |                                                                    |  |  |  |  |
|                                           | Szolgáltatás elérési<br>jogosultság kérelmezése |   | Autentikációs token<br>eyJhbGciOiJSUzI1NilsInR5cCl6lkpXVCIsImtpZCl6ljMifQ.eyJqdGkiOlixMzg0MGE5                                                                                                    | OC03MJAxLTRhZTEtYmVJNS1m0DI1YJRhNzlkNzciLCJpc3N                                                                                                    | NIOIJ1cm46c3IzOmtrc3pi0mZueSIsInN1Yil6                                                                                | nVybjpwaWQ6a2tzemI6                                                |  |  |  |  |
|                                           | Szolgáltatás elérési<br>jogosultságok           |   | dGVzenRfcGVIciIsImF1ZCI6InVybjpzeXM6a2tzemI6Z2F0ZXdheSIsInR5cGUI0IJ1c<br>wNjk3LCJzZXJ2aWNISWQI0IJMMIZyYJNwcFp50XNaV3N2YzNwdmJHY3hMM1i-<br>GEyMWwiIwic2FwTmFt2SI6IINaRUogMIAtIFRL3p0IFN6b2xnw6FsdGF0w6FzIDE     | m46dG9rZW46a2tzemI6Y2xpZW500mF1dGgiLCJpYXQlOJ<br>Ilwic2VydmIjZVVyaSl6li9la296aWcvbGVrL3N6b2xnMS92N<br>LCJzZWN1cmI0eUNsYXNzljoyLCJsZWdhbEJhc2lzSWQlOII | E1NTQzNzQ2OTcsIm5iZil6MTU1NDM3NDY5<br>ASIsinNhcElkijoiOTc5Zjg5Y2MtZjZIMS000TQ<br>IxODhZWM5NyisImxIZ2FsQmFzaXNDb2Riljc | NywiZXhwijoxNTg10TE<br>2LWEx0DctNTNjMDRjZ<br>iIS09EMIISIm5hbWUI0IJ |  |  |  |  |
|                                           | Szolgáltatások                                  | + | Ub2tbiBiBiHPFKSisinZicnNpb24UJF9.VQ_AgWDc3bO5 Imst55ppy3YEilinanu44L<br>_ZxIPWhqr11R9eE_Ajwyw5ck3mcKWmykixKXxaVDNY5jJyBxJz3h9tuNaifrhs3ECU<br>d99D8ECF6Thz0QEBBarFMcfbDnDyBHp0zvrgByVR_yX9l4hbMXx1WSxlxDc7euZ3 | '3Gc4R_Fxeea2jnIbOvR2Jacd-<br>IB6HF5uI7ivnwNdBA                                                                                                    |                                                                                                    |                                                                    |  |  |  |  |
|                                           | Szervezet                                       | + |                                                                                                    |                                                                                                    |                                                                                                    |                                                                    |  |  |  |  |
|                                           |                                                 |   | VISSZA                                                                                                    |                                                                                                    | VÁGÓLAPRA MÁSOLÁS                                                                                                    | VISSZAVONÁS                                                        |  |  |  |  |
|                                           |                                                 |   |                                                                                                    |                                                                                                    |                                                                                                    |                                                                    |  |  |  |  |
|                                           |                                                 |   | a Copyright © 2017 Idomsoft Zrt.                                                                                                    |                                                                                                    |                                                                                                    | Version 3.2.1-6                                                    |  |  |  |  |

Ábra 16. Autentikációs token visszavonása

A visszavonás után azok az alkalmazások, amelyek ezzel a tokennel csatlakoztak eddig az adott szolgáltatáshoz, nem fogják tudni elérni azt.

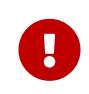

Az esemény eredménye azonnali, azaz a visszavonás az adott időpillanatban érvénybe lép, nem csak a következő nappal.

#### SZEJ lemondása

Amennyiben nem csak egy token visszavonására van szükség, hanem a szolgáltatás elérésének adott elérési jogosultsággal való teljes megszüntetésére, akkor a SZEJ részleteinél a kapcsolattartó indoklás nélkül lemondhatja azt, azonnali hatállyal.

A SZEJ lemondásához lépjen a Szolgáltatás elérési jogosultságok > Szolgáltatás elérési jogosultságok almenübe. A kapott listából válassza ki az adott SZEJ-t, és annak részleteibe lépve nyomja meg a LEMONDÁS gombot.

| KKSZ  | 18 - Rendszer Felhatalmazási                    | Nyilvántartás                                                                 |                                                                                                    |
|-------|-------------------------------------------------|-------------------------------------------------------------------------------|----------------------------------------------------------------------------------------------------|
| (® no | reply-kkszb-user@idomsoft.hu                    | Főoldal / Szolgáltatás elérési jogosultságok / Szolgáltatás elérési jo        | gosultság adatal                                                                                                    |
| @12:  | 35                                              | SZE 1.2 - TESZT SZOLGÁLTATÁS 1 - SZOLGÁLTAT                                   |                                                                                                    |
|       |                                                 |                                                                               |                                                                                                    |
| 1     | KIJELENTKEZÉS                                   | JOGOSULTSÁG ADATAI                                                            | AUTENTIKÁCIÓS TOKENEK                                                                                                    |
| *     | Fõoldal                                         | Szolgáltatás elérési jogosultság megnevezése<br>SZEJ 2 - Teszt Szolgáltatás 1 | O         Token alső           2019.04.04 - 2020.04.03         ◆                                                             |
|       | Szolgáltatás elérési —<br>jogosultságok         | Szolgáltatás egyedi azonosító<br>/ekozig/lek/szolg1/v1                        |                                                                                                    |
|       | Szolgáltatás elérési<br>jogosultság kérelmezése | Szolgáltatás megnevezése<br>Teszt Szolgáltatás 1                              | SZOLGÁLTATÁS ELÉRÉSI JOGOSULTSÁG KÉRELMEK                                                                                    |
|       | Szolgáltatás elérési<br>jogosultságok           | Szolgáltatás elérési jogosultság IBTV                                         | Engedelyezett                                                                                                    |
| =     | Szolgaltatások 🛨                                | Állapot                                                                       |                                                                                                    |
|       | Szervezet +                                     | S Engedélyezett                                                               | ÚJ AUTENTIKÁCIÓS TOKEN                                                                                                    |
|       |                                                 | Kezdő dátum<br>2019.04.04                                                     | Az autentikációs token megnevezésével nyomon tudja követni, hogy mílyen célból vagy mely alkalmazás részére hozta azt létre. |
|       |                                                 | Szerződő fél neve<br>teszt                                                    | Autentikációs token megnevezése                                                                                              |
|       |                                                 | Kapcsolódó fél azonosítója<br>urn.pidikszb.teszt_peer                         | TOKEN LÉTREHOZÁSA                                                                                                    |
|       |                                                 | Kapcsolódó fél neve<br>Teszt fél                                              |                                                                                                    |
|       |                                                 | Jogalap<br>1 tv. 2. \$ - Jogalap a szolgáltatás használatára                  |                                                                                                    |
|       |                                                 | Jogalap azonosító<br>189aec97                                                 |                                                                                                    |
|       |                                                 | Jogalap kód<br>KOD2                                                           |                                                                                                    |
|       |                                                 | Célhoz kötöttség<br>Célhoz kötve                                              |                                                                                                    |
|       |                                                 | Azonosító<br>979f89cc-f6e1-4946-a187-53c04cda21b0                             |                                                                                                    |
|       |                                                 | Rate limit [kérés/perc]                                                       |                                                                                                    |
|       |                                                 |                                                                               |                                                                                                    |
|       |                                                 | VISSZA                                                                        | LEMONDÁS                                                                                                    |
|       |                                                 | 🛔 Copyright © 2017 Idomsoft Zrt.                                              | Version 3.2.1-6                                                                                                    |

Ábra 17. SZEJ részletei, lemondása

#### SZEJ megvonása, újra engedélyezése

A SZEJ megvonásra akkor kerül sor, ha valamilyen oknál fogva a szolgáltató fél nem kíván szolgáltatást nyújtani tovább a kapcsolódó fél számára. A megvonásra a szolgáltatás felelőse, valamint a rendszer adminisztrátora jogosult.

A megvont SZEJ-ről a későbbiek során dönthetnek úgy az arra jogosultak (SZF és admin), hogy újra engedélyezik azt. Ez esetben a kapcsolódó fél újra képes lesz a SZEJ-hez kiváltott autentikációs tokenek használatával elérni a szolgáltatást.

A megvont állapotú SZEJ adatai az Elérhető SZEJ listából kikeresve, majd a *RÉSZLETEK* gombra kattintva tekinthetőek meg.

| KKSZ                           | B - Rendszer Felhatalmazási                     | Nyilvántartás                                     |               |                            |               |                 |   |                 |
|--------------------------------|-------------------------------------------------|---------------------------------------------------|---------------|----------------------------|---------------|-----------------|---|-----------------|
| noreply-kkszb-user@idomsoft.hu |                                                 | Főoldal / Szolgáltatás elérési jogosultságok      |               |                            |               |                 |   |                 |
| @14:4                          | i6<br>izt fél                                   | SZOLGÁLTATÁS ELÉRÉSI JOGOSULTSÁGO                 | ж             |                            |               |                 |   |                 |
|                                | KAPCSOLÓDÓ FÉL VÁLTÁS                           |                                                   |               |                            |               |                 |   | Q               |
|                                | KIJELENTKEZÉS                                   | l≟ Név                                            | J≟ Állapot    | 11 Szolgáltatás url        | 1 Kezdeti idö | 11 Lejárati idő |   |                 |
| *                              | Föoldal                                         | ✓ default                                         | Engedélyezett | /kkszb/echo/v1             | 1970.01.01    |                 |   | RÉSZLETEK       |
|                                | Szolgáltatás elérési –<br>jogosultságok         | <ul> <li>SZEJ 1 - Teszt Szolgáltatás 1</li> </ul> | Kérelmezett   | /ekozig/lek/szolg1/v1      | 2019.04.04    |                 |   | RÉSZLETEK       |
|                                | Szolgáltatás elérési<br>jogosultság kérelmezése | ✓ SZEJ 2 - Teszt Szolgáltatás 1                   | Engedélyezett | /ekozig/lek/szolg1/v1      | 2019.04.04    |                 |   | RÉSZLETEK       |
|                                | Szolgáltatás elérési<br>jogosultságok           | SZEJ 2 - Teszt Szolgáltatás 1                     | Visszavont    | /ekozig/lek/szolg1/v1      | 2019.04.04    |                 |   | RÉSZLETEK       |
| =                              | Szolgáltatások –                                | <ul> <li>SZEJ 3 - Teszt Szolgáltatás 1</li> </ul> | Kérelmezett   | /ekozig/lek/szolg1/v1      | 2021.02.18    |                 |   | RÉSZLETEK       |
|                                | Elérhető szolgáltatások                         | × SZEJ 3                                          | Megvont       | /eugyintezes/lek/szolg3/v1 | 2020.09.25    |                 |   | RÉSZLETEK       |
|                                | Szolgáltatás létrehozás                         |                                                   |               | Ser / aldal: 10            | 1             | 616             | , |                 |
|                                | Szervezet +                                     |                                                   |               | 3017 01041. 10             | I             | - 07 0          | < | ,               |
|                                |                                                 |                                                   |               |                            |               |                 |   |                 |
|                                |                                                 | 🏮 Copyright © 2017 Idomsoft Zrt.                  |               |                            |               |                 |   | Version 3.2.1-6 |

Ábra 18. SZEJ lista megvont elemmel

| KKSZ                                                                                                    | 'B - Rendszer Felhatalma                                      | zási Nyilvántartás                                                                                                    |                                                |                                 |
|----------------------------------------------------------------------------------------------------|---------------------------------------------------------------|----------------------------------------------------------------------------------------------------|------------------------------------------------|---------------------------------|
| In the second second | reply-kkszb-user@idomsoft.hu<br>45<br>szt fél                 | Föoldal / Szolgáltatás elérési jogosultságok / Szolgáltatás elérési jogosultságok / Szolgáltatás elérési jogosultságo | igosultsig adatai                              | _                               |
|                                                                                                    | KAPCSOLÓDÓ FÉL VÁLTÁS                                         | JOGOSULTSÁG ADATAI                                                                                                    | AUTENTIKÁCIÓS TOKENEK                          | ^                               |
| *                                                                                                    | Föoldal                                                       | Szolgáltatás elérési jogosultság megnevezése<br>SZEJ 3                                                                | ✓ Token első<br>2020.09.25 - 2021.09.25        | •                               |
|                                                                                                    | Szolgáltatás elérési<br>jogosultságok<br>Szolgáltatás elérési | Szolgáltatás egyedi azonosító     /eugyintezes/lek/szolg3/v1                                                          | SZOLIGÁLTATÁS ELÉRÉSI. JOGOSI II TSÁG KÉRELMEK | 25<br>0000SULTSÁÐ KÉRELMEK<br>• |
|                                                                                                    | jogosultság kérelmezése<br>Szolgáltatás elérési               | Szolgáltatás megnevezese<br>Teszt Szolgáltatás 3<br>                                                                  |                                                |                                 |
|                                                                                                    | Szolgáltatások                                                | + () (2 (3 (4 (5 (5 (5 (5 (5 (5 (5 (5 (5 (5 (5 (5 (5                                                                  | Excertification wateress Engedelyszert         | •                               |
|                                                                                                    | Szervezet                                                     | + Megvont<br>Kezdő dátum                                                                                              |                                                |                                 |
|                                                                                                    |                                                               | 2020.09.25<br>Szerződő fél neve                                                                                       |                                                |                                 |
|                                                                                                    |                                                               | Kapcsolódó fél azonosítója<br>urn:pid:kiszb:teszt.peer                                                                |                                                |                                 |
|                                                                                                    |                                                               | Kapcsolódó fél neve<br>Teszt fél                                                                                      |                                                |                                 |
|                                                                                                    |                                                               | Jogalap<br>jogalap Teszt Szolgáltatás 3-hoz                                                                           |                                                |                                 |
|                                                                                                    |                                                               | Jogalap azonosító<br>1ceeb4a2                                                                                         |                                                |                                 |
|                                                                                                    |                                                               | Azonosító                                                                                                    |                                                |                                 |
|                                                                                                    |                                                               | tourasoo i uzv-3308-8002-6 ) 3408462att<br>Rate limit [kérés/perc]<br>200                                             |                                                |                                 |
|                                                                                                    |                                                               | VISSZA                                                                                                    | _                                              |                                 |
|                                                                                                    |                                                               | 🗐 Copyright © 2017 Idomsoft Zrt.                                                                                      | ,                                              | Version 3.2.1-6                 |

Ábra 19. Megvont állapotú SZEJ részletei

#### SZEJ lejárata

Amennyiben a SZEJ kérelem beadásakor a kapcsolattartó adott végdátumig igényelte a szolgáltatást, akkor a végdátum utáni napon, (annak 0 óra 00 percétől) a szolgáltatás nem

lesz elérhető a KKSZB rendszerén keresztül.

A SZEJ lejáratát a Szolgáltatás Felelőse tudja módosítani.

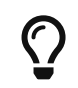

Amennyiben szeretne módosítani a SZEJ végdátumán, azt a SZF-nek kell jeleznie.

### Szervezet főmenü

A Szervezetek adatainak megtekintésére szolgáló menüpont. A szolgálatatások felelőseinek, illetve kapcsolattartóinak csak a saját szervezeté(i)vel kapcsolatos adatainak megtekintésére van lehetősége.

#### Saját szervezeti adatok almenü

A **Szervezet > Saját szervezeti adatok** alatt az Önhöz valamilyen szerepkörrel, (SZF, KT, SZKK,) hozzárendelt kapcsolódó félek adatait, valamint kapcsolattartóit tudja megtekinteni. Módosításra nincs lehetősége. Módosítást az RFNY rendszer adminisztrátora, a KKSzB Támogatás végzi el, a hozzá eljuttatott szervezeti adat, vagy felhasználói adat módosítási igények alapján.

♦ A saját szervezeti adatok megtekintéséhez lépjen be a Szervezet > Saját szervezeti adatok almenübe.

A saját szervezetek listájában a következő információk jelennek meg:

- Kapcsolódó fél megnevezése
- Kapcsolódó fél címe
- Kapcsolódó fél kapcsolattartói: Belépési névvel, (email cím,) és hozzá rendelt szerepkörökkel (Kapcsolattartó/ Szolgáltatásfelelős/ Szolgáltatás Katalógus Kezelő)

| X    |                                                    |                                                                                                    |               |
|------|----------------------------------------------------|----------------------------------------------------------------------------------------------------|---------------|
| © 09 | oreply-kkszb-<br>r@idomsoft.hu<br>38<br>szt peer 1 | al / Szervezeti adatok<br>JÁT SZERVEZETEK LISTÁJA (2)                                                                                 |               |
|      | KAPCSOLÓDÓ FÉL VÁLTÁS                              | HXSZB<br>József Attila utca 2-4.<br>1051 Budapest                                                                                     |               |
| *    | Fõoldal                                            | PCSOLATTARTÓK                                                                                                    |               |
|      | Szolgáltatás elérési 🔶 🕂                           | # E-mail Feladetkör                                                                                                    |               |
|      | Szervezet -                                        | 1 kkszbadmin_e2e@idomsoft.hu Kapcsolattartó Szolgáltatástelelős                                                                       |               |
|      | Saját szervezeti adatok                            | 2 noreply-kkszb-user@idomsoft.hu Kapesolattartó Szolgáltatásfelelős                                                                   |               |
| 000  | Szolgáltatások +                                   | PCSOLATTARTÓK                                                                                                    |               |
|      |                                                    | e E-mail Feladatkör                                                                                                    |               |
|      |                                                    | 1 kt@dummyhost.hu Kapesolattartó                                                                                                    |               |
|      |                                                    | 2 szf@dummyhost.hu Szolgáltatásfelelős                                                                                                |               |
|      |                                                    | 3 szLjutgódumnyhosthu Kapcsolaitarió Szolgáltalásfelelős                                                                              |               |
|      |                                                    | Szolganaras katalogus kezelő     szolgáltatás (katalógus kezelő     szolgáltatás (katalógus kezelő     szolgáltatás (katalógus kezelő |               |
|      |                                                    |                                                                                                    |               |
|      |                                                    | opyright © 2017 Idomsoft Zrt.                                                                                                    | Version 2.2.7 |

Ábra 20. Saját szervezeti adatok

### Szolgáltatások főmenü

Az RFNY rendszer webes felületén a 📰 Szolgáltatások főmenüben van lehetőség a szolgáltatások kezelésére. Itt tudja azokat kérelmezni, módosítani, vagy felfüggeszteni.

### Elérhető szolgáltatások almenü

A szolgáltatások listájának megtekintéséhez lépjen be a Szolgáltatások > Elérhető szolgáltatások almenübe.

A listában a bejelentkezéskor kiválasztott kapcsolódó félhez tartozó szolgáltatások, szűrve, valamint adott fejlécen kattintva sorrendbe állítva jelennek meg.

A szolgáltatások állapota a következő lehet:

- Kérelmezett
- Engedélyezett
- Elutasított
- Felfüggesztett
- Visszavont

| KKSZI                          | KSZB - Rendszer Felhatalmazási Nyilvántartás    |           |                             |                |                  |                 |                 |    |               |
|--------------------------------|-------------------------------------------------|-----------|-----------------------------|----------------|------------------|-----------------|-----------------|----|---------------|
| noreply-kkszb-user@idomsoft.hu |                                                 | Főoldal / | Szolgáltatások listája      |                |                  |                 |                 |    |               |
| Tes:                           | zt fél                                          | SZOL      | _GÁLTATÁSOK LISTÁJA         |                |                  |                 |                 |    |               |
| 2                              | KAPCSOLÓDÓ FÉL VÁLTÁS                           |           |                             |                |                  | ٩               |                 |    |               |
| 5                              | KIJELENTKEZÉS                                   | IL.       | Név                         | J≞ Állapot     | 1 Kapcsolódó fél | ↓≞ Kezdeti idő  | 11 Lejárati idő | 15 |               |
| *                              | Fõoldal                                         | i Te      | eszt Szolgáltatás 1         | Engedélyezett  | Teszt fél        | 2019.04.04      | -               |    | RÉSZLETEK     |
|                                | Szolgáltatás elérési –<br>jogosultságok         | × Te      | eszt Szolgáltatás 2         | Elutasított    | Teszt fél        | 2019.04.04      | -               |    | RÉSZLETEK     |
|                                | Szolgáltatás elérési jogosultság<br>kérelmezése | 0 Te      | eszt Szolgáltatás 3         | Felfüggesztett | Teszt fél        | 2019.04.04      |                 |    | RÉSZLETEK     |
|                                |                                                 | et Te     | eszt Szolgáltatás 4         | Kérelmezett    | Teszt fél        | 2019.04.04      |                 |    | RÉSZLETEK     |
|                                | jogosultságok                                   |           |                             |                |                  |                 |                 |    |               |
| =                              | Szolgáltatások –                                |           |                             |                |                  | Sor / oldai: 10 | 1 - 4 / 4       | <  | >             |
|                                | Elérhető szolgáltatások                         |           |                             |                |                  |                 |                 |    |               |
| m                              | Szolgáltatás létrehozás                         |           |                             |                |                  |                 |                 |    |               |
|                                | Szervezet +                                     |           |                             |                |                  |                 |                 |    |               |
|                                |                                                 | 🔒 Cop     | yright © 2017 Idomsoft Zrt. |                |                  |                 |                 |    | Version 2.7.5 |

Ábra 21. Elérhető szolgáltatások

A táblázatban a szolgáltatások alábbi adatai vannak feltüntetve:

- Név
- Állapot
- Kapcsolódó fél
- Kezdeti idő
- Lejárati idő

A szolgáltatások adatait, illetve a szolgáltatásokkal kapcsolatos funkciókat, a szolgáltatás részleteinél tekintheti meg, melynek képernyőjét az adott szolgáltatás kiválasztása után a *RÉSZLETEK* gombra kattintva tud elérni. Részletek a Szolgáltatás részletei fejezetben találhatóak.

#### Szolgáltatás részletei

Egy szolgáltatás adatainak megtekintéséhez lépjen a **Szolgáltatások > Elérhető** szolgáltatások almenübe, válassza ki a kérdéses szolgáltatást, majd nyomjon a *RÉSZLETEK* gombra.

Szolgáltatás részletei képernyő felépítése:

- A képernyő bal oldalán jelennek meg a szolgáltatás alapadatai, melyeket a kérelem kitöltésekor szükséges megadni. Ezek az alábbiak:
  - 🛛 Szolgáltatás megnevezése
  - 🛛 Szolgáltatás leírása
  - Szolgáltatás egyedi azonosító, (szolgáltatás névtér és elérési útvonal)
  - 🛛 Kapcsolódó fél (megnevezése)

- IBTV szint, a szolgáltatás információ biztonsági törvény szerinti besorolási szintje, 2-4 közötti értéket vehet fel.
- 🛛 Állapot
- 🛛 Kezdő dátum
- 🛛 Végdátum
- 🛛 Belső szolgáltatás url
- 🛛 Szolgáltatás állapot url
- Azonosító, a rendszer által generált egyedi szolgáltatás azonosító
- Felfüggesztés oka
- 🛛 Aszinkron szolgáltatás
- 🛛 Jogosultság kérelmezhető
- MÓDOSÍTÁS gomb. Az engedélyezett állapotú szolgáltatások esetén megjelenő Módosítás felületen a szolgáltatás legtöbb adatának módosítására van lehetőség. A funkció részletes ismertetését a Szolgáltatás módosítása fejezetben találja.
- A képernyő jobb oldalán blokkokba rendezve, az alábbi funkciók, információk érhetőek el:
  - Felvett jogalapok. A szolgáltatás igénybevételére elfogadható jogalapok listája, mely jogalapok adatai módosíthatóak a szolgáltatás felelős által. További információt a Szolgáltatás módosítása fejezetben talál.
  - Szolgáltatás elérési jogosultságai. A szolgáltatáshoz megkért SZEJ-ek listája, a SZEJ nevének, állapotának, a kapcsolódó félnek, valamint a SZEJ érvényességének kezdő-, és végdátumának feltüntetésével. A SZEJ után megjelenő *RÉSZLETEK* gombra kattintva van lehetőség a SZEJ részleteit megtekinteni, a hozzá kapcsolódó SZF funkciókat elérni. Ezek ismertetését a Szolgáltatás elérési jogosultságok kezelése fejezetben találja.
  - Szolgáltatáshoz tartozó kérelmek. A szolgáltatás létrehozási kérelme, a kérelem beadásakor rögzített adataival. A kérelem a RÉSZLETEK gombra kattintva tekinthető meg. A szolgáltatás kérelem részletei képernyő ismertetése a Szolgáltatás kérelem részletei fejezetben található.
  - Szolgáltatás felfüggesztése/felfüggesztés megszüntetése. Az engedélyezett állapotú szolgáltatások felfüggesztésére módot adó blokk. A szolgáltatást felfüggeszteni a SZF-ének és az RFNY rendszer adminisztrátorának van joga. Újra engedélyezésére csak a rendszer adminisztrátorának. A funkció a Szolgáltatás felfüggesztése fejezetben kerül ismertetésre.

| KKSZ   | :B - Rendszer Felhatalmazási N                     | lyilvántartás                                                       |                                                                          |                                                                                                    |                    |                   |
|--------|----------------------------------------------------|---------------------------------------------------------------------|--------------------------------------------------------------------------|----------------------------------------------------------------------------------------------------|--------------------|-------------------|
| (8) no | reply-kkszb-user@idomsoft.hu                       | Főoldal / Szolgáltatások listája / Szolgáltatás adatai              |                                                                          |                                                                                                    |                    |                   |
| @ 14:  | 38<br>szt fél                                      | TESZT SZOLGÁLTATÁS 1 - SZOLGÁLTATÁS RÉSZLET                         | TEI                                                                      |                                                                                                    |                    |                   |
|        | KAPCSOLÓDÓ FÉL VÁLTÁS                              |                                                                     |                                                                          |                                                                                                    |                    |                   |
|        | KIJELENTKEZÉS                                      | SZOLGÁLTATÁS ADATAI                                                 | FELVETT                                                                  | F JOGALAPOK                                                                                                    |                    | ^                 |
| *      | Főoldal                                            | Szolgáltatás megnevezése<br>Teszt Szolgáltatás 1                    |                                                                          | 2019.04.04<br>KOD1                                                                                                  |                    |                   |
|        | Szolgáltatás elérési –<br>jogosultságok            | Szolgáltatás leírása<br>Teszt Szolgáltatás 1 részletes leírása      |                                                                          | 1 tv. 1. \$ - Jogalap a szolgáltatás használatára                                                                   |                    |                   |
|        | Szolgáltatás elérési jogosultság<br>kérelmezése    | Szolgáltatás egyedi azonosító<br>/ekozig/lek/szolg1/v1              |                                                                          | 2019.04.04<br>KOD2<br>1 tv. 2. \$ - Jogalap a szolgáltatás használatára                                             |                    |                   |
|        | Szolgáltatás elérési<br>jogosultságok              | Kapcsolódó fél<br>Teszt fél                                         | _                                                                        |                                                                                                    |                    |                   |
|        | Szolgáltatások –                                   | IBTV szint                                                          | SZOLGÁ                                                                   | LTATÁS ELÉRÉSI JOGOSULTSÁGAI                                                                                        |                    | ^                 |
|        | Elérhető szolgáltatások<br>Szolgáltatás létrehozás | Állapot S<br>€ Engedélyezett 1 K<br>2                               | SZEJ 1 - Teszt Szolgáltatás 1 - Teszt fél<br>Kérelmezett<br>2019.04.04 - |                                                                                                    | ÷                  |                   |
|        | Szervezet +                                        | Kezdő dátum<br>2019.04.04                                           |                                                                          | SZEJ 2 - Teszt Szolgáltatás 1 - Teszt fél                                                                           |                    |                   |
|        |                                                    | Belső szolgáltatás url                                              | •                                                                        | 2019.04.04 -                                                                                                    |                    | •                 |
|        |                                                    | Szolgáltatás állapot url<br>https://domain.hu/szolg1nev/alk1/health |                                                                          | SZEJ 2 - Teszt Szolgáltatás 1 - Teszt fél<br>SzEJ 2 - Teszt Szolgaitatas 1 - Teszt tel<br>Visszavon<br>2019.04.04 - |                    | ÷                 |
|        |                                                    | Azonosító                                                           |                                                                          |                                                                                                    |                    |                   |
|        |                                                    | Lzvnsopzysz.WsvcspvbckL3Yx<br>Aszinkron szolgáltatás<br>Nem         | SZOLGÁ                                                                   | LTATÁSHOZ TARTOZÓ KÉRELMEK                                                                                          |                    | ^                 |
|        |                                                    | Jogosultság kérelmezhető<br>Igen                                    | Ø                                                                        | Létrehozási kérelem<br>Engedélyezett                                                                                |                    | ÷                 |
|        |                                                    |                                                                     | SZOLGÁ                                                                   | LTATÁS FELFÜGGESZTÉSE                                                                                               |                    |                   |
|        |                                                    |                                                                     | Felfügge                                                                 | esztési igény leírása, jogalapja                                                                                    |                    |                   |
|        |                                                    |                                                                     |                                                                          |                                                                                                    |                    |                   |
|        |                                                    | VISSZA                                                              |                                                                          |                                                                                                    | MÓDOSÍTÁS JOGOSULT | 'SÁGKÉRÉS TILTÁSA |
|        |                                                    | Copyright © 2017 Idomsoft Zrt.                                      |                                                                          |                                                                                                    |                    | Version 2.7.5     |

Ábra 22. Szolgáltatás részletei

#### Szolgáltatás kérelem részletei

Szolgáltatás létrehozási kérelem részleteinek megtekintéséhez nyomjon a Szolgáltatások > Elérhető szolgáltatások almenüben kapott listában a kiválasztott szolgáltatásnál található RÉSZLETEK gombra. Ott válassza a Szolgáltatáshoz tartozó kérelmek > Létrehozási kérelem részleteit megnyitó RÉSZLETEK gombot.

A Szolgáltatás kérelem részleteinél minden olyan adat megjelenítésre kerül, melyet a kérelem rögzítése során megadott.

Ezek az alábbiak:

- Szolgáltatás megnevezése
- Azonosító
- Kapcsolódó fél azonosítója
- Kapcsolódó fél neve
- IBTV szint

- Szolgáltatás útvonal
- Névtér
- Típus, Létrehozási kérelem
- Állapot
- Belső szolgáltatás url
- Belső szolgáltatás állapot url
- Kezdő dátum
- Végdátum
- Aszinkron szolgáltatás
- Jogosultság kérelmezhető

A képernyő alján látható:

- VISSZA gomb, mellyel a szolgáltatás részletei képernyőre lehet visszanavigálni.
- VISSZAVONÁS gomb, mely csak a még a rendszer adminisztrátora által nem elbírált kérelmek esetén jelenik meg, lehetőséget adva a szolgáltatás felelősének a kérelem visszavonására. Részletesebben a funkcióról a Szolgáltatás visszavonása fejezetben olvashat.

| KKSZ             | KKSZB - Rendszer Felhatalmazási Nyilvántartás     |   |                                                                           |                                                                   |                                           |                            |                |
|------------------|---------------------------------------------------|---|---------------------------------------------------------------------------|-------------------------------------------------------------------|-------------------------------------------|----------------------------|----------------|
| (8) no<br>(2) 14 | oreply-kkszb-user@idomsoft.hu<br>:51              |   | Főoldal / Szolgáltatások listája / Szolgáltatás adatai /                  | Szolgáltatás kérelem adatai                                       |                                           |                            |                |
| Teszt fél        |                                                   |   | TESZT SZOLGÁLTATÁS 1 - SZOLGÁLTA                                          | NTÁS KÉRELEM RÉSZLETEI                                            |                                           |                            | 2019.04.04 / - |
|                  | KAPCSOLÓDÓ FÉL VÁLTÁS<br>KIJELENTKEZÉS<br>Föoldal |   | Azonosītó<br>2183d9d3-4ae6-4acd-9c9c-d631e6ff1ad9<br>Szolgáltatás útvonal | Kapcsolódó fél azonosítója<br>um:pid3kkszb:teszt_peer<br>Névtér   | Kapcsolódó fél neve<br>Teszt fél<br>Tipus | IBTV szint<br>3<br>Állapot |                |
| =                | Szolgáltatás elérési                              | + | /lek/szolg1/v1                                                            | ekozig                                                            | Létrehozási kérelem                       | Új                         |                |
|                  | logosultságok<br>Szolgáltatások                   | + | Belső szolgáltatás url<br>domain.hu/szolg1nev/alk1                        | Belső szolgáltatás állapot uri<br>domain.hu/szolg1nev/alk1/health | Kezdő dátum<br>2019.04.04                 | Vég dátum                  |                |
|                  | Szervezet                                         | + | Aszinkron szolgáltatás<br>Nem                                             | Jogosultság kérelmezhető<br>Igen                                  |                                           |                            |                |
|                  |                                                   |   | VISSZA                                                                    |                                                                   |                                           |                            | VISSZAVONÁS    |
|                  |                                                   |   |                                                                           |                                                                   |                                           |                            |                |
|                  |                                                   |   | Copyright © 2017 Idomsoft Zrt.                                            |                                                                   |                                           |                            | Version 2.7.5  |

Ábra 23. Szolgáltatás létrehozási kérelem részletei

#### Szolgáltatás visszavonása

A még kérelem alatt álló szolgáltatás adatainak módosítására nincs lehetőség. Így, ha mégis arra lenne szükség, hogy a már beadott szolgáltatás kérelmet módosítsa, úgy teheti meg, hogy visszavonja a korábban a rendszerben rögzített szolgáltatást, majd újra kérelmezi, most már a helyes adatokkal.

A szolgáltatás visszavonás funkció eléréséhez a Szolgáltatások > Elérhető

**szolgáltatások** almenübe lépve az adott szolgáltatás részleteinél a Szolgáltatás kérelem részletei képernyőn a *VISSZAVONÁS* gombot nyomja meg.

| KKSZB - Rendszer Felhatalmazási Nyilvántartás                                                                                           |                                                                                                    |                                                                                                    |                                                                                                |                                                    |                |  |  |
|----------------------------------------------------------------------------------------------------|----------------------------------------------------------------------------------------------------|----------------------------------------------------------------------------------------------------|------------------------------------------------------------------------------------------------|----------------------------------------------------|----------------|--|--|
| noreply-kkszb-user@idomsoft.hu     0.14:51                                                                                              | Főoldal / Szolgáltatások listája / Szolgáltatás adatai / Szolgáltatás kérelem adatai                                                                                              |                                                                                                    |                                                                                                |                                                    |                |  |  |
| Teszt fél                                                                                                    | TESZT SZOLGÁLTATÁS 1 - SZOLGÁLTA                                                                                                    | ATÁS KÉRELEM RÉSZLETEI                                                                                                    |                                                                                                |                                                    | 2019.04.04 / - |  |  |
| KAPCSOLÓDÓ FÉL VÁLTÁS       KUELENTKEZÉS       Föoldal       Szolgáltatás elérési<br>looosultsáook       Szolgáltatások       Szervezet | Azonosikó<br>2183d9d34ae6-4acd-9c9c-d631e6ff1ad9<br>Szolgáltatás útvonal<br>/lek/szolg1/v1<br>Belső szolgáltatás url<br>domain.hu/szolg1nev/aik1<br>Aszinkron szolgáltatás<br>Nem | Kapcsolódó fél azonosítója<br>umpidákszbteszt_peer<br>Nértér<br>ekozig<br>Belső szolgáltatás állapot url<br>domain.hu/azolg1nev/alk1/health<br>Jogosultság kérelmezhető<br>Igen | Kapcsolódó fél neve<br>Teszt fél<br>Tipus<br>Létrehozási kérelern<br>Kezdő dátum<br>2019.04.04 | IBTV szint<br>3<br>Állapot<br>Új<br>Vég dátum<br>- |                |  |  |
|                                                                                                    | VISSZA                                                                                                    |                                                                                                    |                                                                                                |                                                    | VISSZAVONÁS    |  |  |

Ábra 24. Szolgáltatás létrehozási kérelem részletei, visszavonása

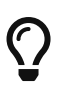

A szolgáltatás kérelemhez a Szolgáltatás Katalógusban beadott interfész leírás módosítására a későbbiekben is van lehetősége. Így ha csak az interfész adatait szükséges módosítania, akkor nem kell a szolgáltatás létrehozási kérelmét visszavonnia.

#### Szolgáltatás módosítása

Az engedélyezett állapotú szolgáltatás bizonyos adatainak módosítására az RFNY rendszer lehetőséget ad, a szolgáltatáshoz szolgáltatás felelősként rendelt felhasználók számára.

 A szolgáltatás adatainak módosításához lépjen be Szolgáltatások → Elérhető szolgáltatások almenüben megjelenő lista, adott, engedélyezett állapotban lévő szolgáltatás elemének részleteibe, majd nyomja meg a MÓDOSÍTÁS gombot.

A szolgáltatás módosítás oldalon a következő adatok módosíthatóak:

- Szolgáltatás megnevezése
- Szolgáltatás leírása
- Végdátum
- Szolgáltatás alkalmazás végpont
- Szolgáltatás állapot végpont
- Felvett jogalapok. A már felvett *jogalapokat vissza lehet vonni, ki lehet egészíteni újabb jogalapokkal, valamint lehetőség van módosítani* a szolgáltatáshoz rögzített jogalap adatlapján. A jogalap módosítása során a következő mezők szerkeszthetőek:

- jogalap megjelenjen-e SZEJ létrehozásakor a kérelmező felület jogalap választó listájában. (Lejárt jogalap, - ezen mező értékétől függetlenül, - nem jelenik meg a listában.)
- jogalap kódja (értéke nem módosítható, mert ez token módosulást vonna maga után!)
- jogalap megnevezése
- jogalap végdátumának módosítása. A dátum módosításakor egy listában megjelenítésre kerülnek azon SZEJ-ek, amelyeket ezen jogalap alapján kértek meg. A kapott lista alapján a szolgáltatás felelőse eldöntheti, hogy az engedélyezett SZEJ-eknél is érvénybe lépteti-e a végdátum módosítását. Amennyiben igen, akkor ezt a SZEJ-ek adatlapján a módosítás funkcióval teheti meg, Szolgáltatás elérési jogosultságok kezelése > SZEJ módosítása.

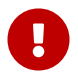

A szolgáltatáshoz rendelt névtér és uri nem módosítható, mivel ez a szolgáltatás egyedi azonosítója.

#### KKSZB Rendszer Felhatalmazási Nyilvántartás (RFNY): Felhasználói Kézikönyv

|                                                 | Föoldal / Szolgáltatások listája / Szolgáltatás adatal / Szolgáltatás módosítás          |                                                                                                    |                              |                 |
|-------------------------------------------------|------------------------------------------------------------------------------------------|----------------------------------------------------------------------------------------------------|------------------------------|-----------------|
| :03                                             | KKS7R szoloáltatás IIDI                                                                  |                                                                                                    |                              |                 |
| ISZL TET                                        | http://10.98.30.68:8080/ekozig/lek/szolg1/v1                                             |                                                                                                    |                              |                 |
| KAPCSOLODO FEL VALTAS                           |                                                                                          |                                                                                                    |                              |                 |
| KIJELENTKEZÉS                                   | ASZINKRON SZOLGALIAIAS<br>A szolgáltatás a KKSZB aszinkron rendszerén keresztül elérhető |                                                                                                    |                              |                 |
|                                                 | JOGOSULTSÁG KÉRELMEZHETŐ                                                                 |                                                                                                    |                              |                 |
| Föoldal                                         | A szolgáltatáshoz igényelhető szolgáltatás elérési jogosultság                           |                                                                                                    |                              |                 |
| Szolgáltatás elérési<br>jogosultságok           | - Szolgáltatás megnevezése                                                               |                                                                                                    | Azonosító                    |                 |
| Szolgáltatás elérési<br>jogosultság kérelmezési | Teszt Szolgáltatás 1                                                                     | 1                                                                                                    | L2Vrb3ppZy9sZWsvc3pvbGcxL3Yx |                 |
| Carladhatán aláráni                             | Leírás                                                                                   |                                                                                                    |                              |                 |
| jogosultságok                                   | Teszt Szolgáltatás 1 részletes leírása                                                   |                                                                                                    |                              |                 |
| Szolgáltatások                                  | -                                                                                        |                                                                                                    |                              |                 |
| Elérhető szolgáltatások                         | Szolgáltatás egyedi azonosító                                                            |                                                                                                    |                              |                 |
| Elemeto ozolgutatabok                           | /ekozig/lek/szolg1/v1                                                                    |                                                                                                    |                              |                 |
| Szolgaltatas letrehozás                         | Kezdő dátum                                                                              |                                                                                                    | Vég dátum                    |                 |
|                                                 | 2019.04.04                                                                               | <b>m</b>                                                                                                    | ÉÉÉÉ.HH.NN                   |                 |
|                                                 | Back the desite back of a set                                                            |                                                                                                    |                              |                 |
|                                                 | Szolgaitatas aikaimazas vegpont                                                          |                                                                                                    |                              |                 |
|                                                 | domain.nu/szoig mev/aiki                                                                 |                                                                                                    |                              |                 |
|                                                 | Szolgáltatás állapot végpont                                                             |                                                                                                    |                              |                 |
|                                                 | domain.hu/szolg1nev/alk1/health                                                          |                                                                                                    |                              |                 |
|                                                 |                                                                                          |                                                                                                    |                              |                 |
|                                                 | JUGALAP HUZZAADAS                                                                        |                                                                                                    |                              |                 |
|                                                 | A jogalap új elérési kérelem benyújtásakor kiválasztható                                 |                                                                                                    |                              |                 |
|                                                 | Kezdő dátum                                                                              |                                                                                                    | Véa dátum                    |                 |
|                                                 |                                                                                          | £                                                                                                    | ÉÉÉÉ HH NN                   |                 |
|                                                 | Statistical (1 7 1 1 1 1 7                                                               | and the second second s |                              |                 |
|                                                 | Jogalap kód                                                                              |                                                                                                    |                              |                 |
|                                                 |                                                                                          |                                                                                                    |                              |                 |
|                                                 | Jogalap leírása                                                                          |                                                                                                    |                              |                 |
|                                                 | PI.: 1999. évi XLIII. tv                                                                 |                                                                                                    |                              |                 |
|                                                 |                                                                                          |                                                                                                    |                              |                 |
|                                                 |                                                                                          |                                                                                                    |                              | JOGALAP FELVÉTE |
|                                                 | FELVETT JOGALAPOK                                                                        |                                                                                                    |                              |                 |
|                                                 | 2019.04.04<br>KOOT<br>1 tx 1. 5 - Jogalep e szolgáltatás használatára                    |                                                                                                    |                              |                 |
|                                                 | 2019.04.04 Nem kivásztható<br>KODZ<br>1 tv. 2. S - Jogalap a szolgáltatás használatára   |                                                                                                    |                              |                 |
|                                                 |                                                                                          |                                                                                                    |                              |                 |

Ábra 25. Szolgáltatás adatainak módosítása

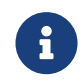

A kezdő dátum a megadott dátum 0:00:00 (h:m:s) órát jelenti, míg a végdátum a megadott nap 24:00:00 (h:m:s) órát jelenti.

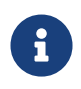

A dátumok módosítására minden esetben igaz, hogy korábbi időpontra csak akkor módosíthatóak, ha az a dátum a mai napnál nem kisebb!

#### Szolgáltatás felfüggesztése

Amennyiben az engedélyezett állapotú szolgáltatás esetében, annak lejárata előtt szükség van a szolgáltatás szüneteltetésére, azt a szolgáltatás felfüggesztésével teheti

meg a szolgáltatás felelőse, illetve a rendszer adminisztrátora.

A részleteknél található *Szolgáltatás felfüggesztése* blokkban a felfüggesztés indoklásának megadása után, nyomja meg a *FELFÜGGESZTÉS* gombot.

| KKSZ  | 28 - Rendszer Felhatalmazási N                     | lyilvántartás                                                       |                                                                                                    |                                                                                                    |  |
|-------|----------------------------------------------------|---------------------------------------------------------------------|----------------------------------------------------------------------------------------------------|----------------------------------------------------------------------------------------------------|--|
| (® no | oreply-kkszb-user@idomsoft.hu                      | Föoldal / Szolgáltatások listája / Szolgáltatás adatai              |                                                                                                    |                                                                                                    |  |
| @ 14  | :38<br>szt fél                                     | TESZT SZOLGÁLTATÁS 1 - SZOLGÁLTATÁS RÉSZLETEI                       | 1                                                                                                    |                                                                                                    |  |
|       | KAPCSOLÓDÓ FÉL VÁLTÁS                              | SZOLGÁLTATÁS ADATAI<br>Szolgáltatás megnevezése                     | FELVETT JOGALAPOK                                                                                                    | ^                                                                                                    |  |
| *     | Főoldal                                            | Teszt Szolgáltatás 1                                                | tal  TATÁS RÉSZLETEI  FELVETT JOGALAPOK  EUVETT JOGALAPOK  D19.04.04  NOO  TV: 1.5 - Ospalap a szolgáltatás hazználatára  D19.04.04  NOO  TV: 2.5 - Jogalap a szolgáltatás hazználatára  SZOLGÁLTATÁS ELÉRÉSI JOGOSULTSÁGAI  SZEJ 1 - Teszt Szolgáltatás 1 - Teszt fél SZEJ 2 - Teszt Szolgáltatás 1 - Teszt fél SZEJ 2 - T |                                                                                                    |  |
|       | Szolgáltatás elérési –<br>jogosultságok            | Szolgáltatás leírása<br>Teszt Szolgáltatás 1 részletes leírása      | 1 tv. 1. \$ - Jogalap a szolgáltatás használatára                                                                                                    | <ul> <li></li> <li></li> &lt;</ul> |  |
|       | Szolgáltatás elérési jogosultság<br>kérelmezése    | Szolgáltatás egyedi azonosító<br>/ekozig/lek/szolg1/v1              | 2019.04.04<br>E KOD2<br>1 tv. 2. S - Jogalap a szolgáltatás használatára                                                                                                    |                                                                                                    |  |
|       | Szolgáltatás elérési<br>jogosultságok              | Kapcsolódó fél<br>Teszt fél                                         |                                                                                                    | Al  Al  Al  Al  Al  Al  Al  Al  Al  Al                                                                                                    |  |
|       | Szolgáltatások –                                   | IBTV szint                                                          | SZOLGÁLTATÁS ELÉRÉSI JOGOSULTSÁGAI                                                                                                    | ^                                                                                                    |  |
|       | Elérhető szolgáltatások<br>Szolgáltatás létrehozás | Állapot                                                             | SZEJ 1 - Teszt Szolgáltatás 1 - Teszt fél<br>Kérelmezett                                                                                                    | ÷                                                                                                    |  |
|       | Szervezet +                                        | Kezdő dátum<br>2019.04.04                                           | SZEJ 2 - Test Szolgáltatás 1 - Teszt fél<br>ingedélyezett                                                                                                    | •                                                                                                    |  |
|       |                                                    | Belső szolgáltatás url<br>https://domain.hu/szolg1nev/alk1          | 2019.04.04 -<br>SZEJ 2 - Teszt Szolgáltatás 1 - Teszt fél                                                                                                    |                                                                                                    |  |
|       |                                                    | Szolgáltatás állapot url<br>https://domain.hu/szolg1nev/alk1/health | SZEJ 2 - leszt Szolgaltatas 1 - leszt tel<br>Szolgaltatas 2019.04.04 -                                                                                                    | •                                                                                                    |  |
|       |                                                    | Azonosító<br>L2Vh3ppZV9sZWsyc3pybGcxL3Yx                            |                                                                                                    |                                                                                                    |  |
|       |                                                    | Aszinkron szolgáltatás<br>Nem                                       | SZOLGÁLTATÁSHOZ TARTOZÓ KÉRELMEK                                                                                                    | ^                                                                                                    |  |
|       |                                                    | Jogosultság kérelmezhető<br>Igen                                    | Létrehozási kérelem<br>Engedélyezett                                                                                                    | ÷                                                                                                    |  |
|       |                                                    |                                                                     | SZOLGÁLTATÁS FELFÜGGESZTÉSE                                                                                                    |                                                                                                    |  |
|       |                                                    |                                                                     | Felfüggesztési igény leírása, jogalapja                                                                                                    |                                                                                                    |  |
|       |                                                    |                                                                     |                                                                                                    | FELFÜGGESZTÉS                                                                                                    |  |
|       |                                                    | VISSZA                                                              | MÓDOSÍTÁS Jo                                                                                                    | GOSULTSÁGKÉRÉS TILTÁSA                                                                                                    |  |
|       |                                                    | Copyright © 2017 Idomsoft Zrt.                                      |                                                                                                    | Version 2.7.5                                                                                                    |  |

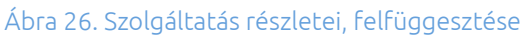

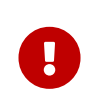

A felfüggesztés visszavonására, azaz a szolgáltatás újraélesztésére, csak az RFNY rendszer adminisztrátorának van joga! Az esetben is, ha a felfüggesztést a szolgáltatás felelőse kérte, az adminisztrátor fogja a SZF megfelelő indoklása alapján újraéleszteni a szolgáltatás.

#### Szolgáltatás lejárata

A szolgáltatás kérelem beadásakor, illetve a szolgáltatás módosítása során, a szolgáltatás felelősnek lehetősége van végdátumot megadni, amely dátumig a szolgáltatást kívánja nyújtani. Amikor lejár a szolgáltatás, azaz a megadott nap utáni nap 0 óra 00 perctől, a

szolgáltatás nem lesz elérhető a KKSZB rendszeren keresztül a szolgáltatáshoz csatlakozott felek számára. Ezt a végdátumot a szolgáltatás felelősnek joga van módosítani, - a szolgáltatás módosítása menüpontban, - későbbi dátumra.

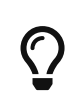

A dátummódosításnál is megjegyzett elvek értelmében fontos megjegyezni, hogy a szolgáltatás lejárata után nincs lehetőség a mai napnál korábbira módosítani!

#### Szolgáltatás elérési jogosultságok kezelése

A kiajánlott szolgáltatásra igényt tartó intézmények Szolgáltatás Elérési Jogosultság, (röviden SZEJ) kérelem beadásával jelzik a szolgáltató felé csatlakozási szándékukat. A SZEJ kérelem elbírálása, (engedélyezése vagy elutasítása), valamint annak módosítása, megvonása/újra engedélyezése a szolgáltatás felelős feladata.

◆ A SZEJ-ek kezeléséhez lépjen a Szolgáltatások > Elérhető szolgáltatások almenübe, és válassza ki a szolgáltatás listából azt a szolgáltatást, melynek elérési jogosultságait kezelni szeretné. Ott a részletek felületen tudja elérni a konkrét SZEJ-t, melynek adatlapján van lehetősége a funkciókat elérni.

• SZEJ részletei képernyő:

A SZEJ részletei képernyőn a következő információkat találja:

A képernyő bal oldalán a jogosultság adatai, SZEJ alapadatok:

- Szolgáltatás elérési jogosultság megnevezése
- Szolgáltatás egyedi azonosító, szolgálatatás KKSZB rendszerben generált egyedi azonosítója
- Szolgáltatás megnevezése
- Szolgáltatás elérési jogosultság IBTV besorolás
- Állapot
- Kezdő dátum
- Végdátum, ha konkrét időpontig kérte meg a csatlakozási engedélyt
- Szerződő fél neve
- Kapcsolódó fél azonosítója, kapcsolódó fél KKSZB rendszerben generált egyedi azonosítója
- Kapcsolódó fél neve
- Jogalap
- Jogalap azonosító, jogalap KKSZB rendszerben generált egyedi azonosítója
- Jogalap kódja, a szolgáltató által használt besorolás szerinti jogalap kód

- Célhoz kötöttség, ha definiált
- Azonosító, SZEJ KKSZB rendszerben generált egyedi azonosítója
- Rate limit [kérés/perc], az adott Szolgáltatást elérő kérések percenkénti korlátja, értékét csak a Szolgáltatás Felelőse állíthatja, nulla érték nem jelent korlátozást

#### A képernyő jobb oldalán:

- *Szolgáltatás elérési jogosultság kérelmek*, a SZEJ kérelem beadásakor rögzített adatok megtekintésére ad lehetősége amennyiben a *RÉSZLETEK* gombra kattintva tovább lép. A részletek ismertetése a *SZEJ kérelem részletei* bekezdésben található.
- Szolgáltatás elérési engedély megvonása/újra engedélyezése blokk, a SZF, valamint az RFNY-adminnak ad lehetőséget az engedély azonnal szüneteltetésére, illetve annak megszüntetésére. Bővebben a SZEJ megvonása, újra engedélyezése bekezdésben olvashat róla.
- *Szolgáltatás elérés rate limit*, a SZF-nek ad lehetőséget a Szolgáltatás terhelésének korlátozására. Részletek ismertetése a *SZEJ Rate limit* bekezdésben olvashatóak.

A képernyő alján található funkció gombok:

• *VISSZA*, a gombot megnyomva Szolgáltatás elérési jogosultságok listájára van lehetőség visszajutni.

| KKSZ   | 18 - Rendszer Felhatalmazási                              | Nyilvántartás                                                                 |                                           |
|--------|-----------------------------------------------------------|-------------------------------------------------------------------------------|-------------------------------------------|
| (2) no | reply-kkszb-user@idomsoft.hu                              | Föoldal / Szolgáltatások listája / Szolgáltatás adatai / Szolgáltatás         | elérési jogosultság adatai                |
| @13:   | 53                                                        | <b>SZE 12 - TESZT SZOLGÁLTATÁS 1 -</b> SZOLGÁLTAT                             | ÁS ELÉPÉSI JOGOSIUTSÁG PÉSZI ETEL         |
|        |                                                           |                                                                               |                                           |
| 1      | KIJELENTKEZÉS                                             | JOGOSULTSÁG ADATAI                                                            | SZOLGÁLTATÁS ELÉRÉSI JOGOSULTSÁG KÉRELMEK |
| *      | Fõoldal                                                   | Szolgáltatás elérési jogosultság megnevezése<br>SZEJ 2 - Teszt Szolgáltatás 1 | SZOLGÁLTATÁS ELÉRÉSI ENGEDÉLY MEGVONÁSA   |
|        | Szolgáltatás elérési –<br>jogosultságok                   | Szolgáltatás egyedi azonosító<br>/ekozig/lek/szolg1/v1                        | Jogosultság megvonásának oka, jogalapja   |
|        | Szolgáltatás elérési<br>jogosultság kérelmezése           | Szolgáltatás megnevezése<br>Teszt Szolgáltatás 1                              |                                           |
| =      | Szolgáltatás elérési<br>jogosultságok<br>Szolgáltatások – | Szolgáltatás elérési jogosultság IBTV                                         | MEGVONÁS                                  |
|        | Elérhető szolgáltatások                                   | Állapot                                                                       | SZOLGÁLTATÁS ELÉRÉS RATE LIMIT            |
|        | Szolgáltatás létrehozás                                   | Kezdő dátum<br>2019.04.04                                                     | 200                                       |
|        |                                                           | Szerződő fél neve<br>teszt                                                    | MóbosítÁs                                 |
|        |                                                           | Kapcsolódó fél azonosítója<br>urn:pid:kszb:teszt_peer                         |                                           |
|        |                                                           | Kapcsolódó fél neve<br>Teszt fél                                              |                                           |
|        |                                                           | Jogalap<br>1 tv. 2. 8 - Jogalap a szolgáltatás használatára                   |                                           |
|        |                                                           | Jogalap azonosító<br>189aec97                                                 |                                           |
|        |                                                           | Jogalap kód<br>кода                                                           |                                           |
|        |                                                           | Célhoz kötöttség<br>Célhoz kötve                                              |                                           |
|        |                                                           | Azonosító<br>979f89cc-f6e1-4946-a187-53c04cda21b0                             |                                           |
|        |                                                           | Rate limit [kérés/perc]<br>200                                                |                                           |
|        |                                                           | VISSZA                                                                        | MÓDOSÍTAS                                 |
|        |                                                           | ê Copyright © 2017 Idomsoft Zrt.                                              | Version 3.2.1-6                           |

Ábra 27. Engedélyezett SZEJ részletei

• SZEJ kérelem részletei:

A SZEJ kérelem részleteinek megtekintésére lépjen a SZEJ részletei > Létrehozási kérelem részletek képernyőre.

A kérelem részletein megjelenő adatok:

- SZEJ megnevezése
- Kapcsolódó fél azonosítója,
- Típus, Létrehozási kérelem
- Kezdő dátum
- Végdátum
- SZEJ IBTV szintje
- Szolgáltatás IBTV szintje. Amennyiben a SZEJ IBTV szintje nem éri el a szolgáltatás IBTV szintjét, akkor a képernyő felső részében, és az engedélyezés folyamata során is figyelmeztetést küld a rendszer erre vonatkozólag.

- SZEJ-hez kiválasztott jogalap azonosítója, megnevezése és kódja
- SZEJ-hez megadott Cél, ha a jogosultság célhoz köthető

Szolgáltatás eléréssel kapcsolatos funkciók:

• SZEJ engedélyezése:

A **SZEJ részletei › Létrehozási kérelem részletek** képernyőjén találhatóak a kérelmezett állapotú SZEJ-ek esetén az elbíráláshoz szükséges információk. Az itt megjelenő adatok alapján dönti el a szolgáltatás felelős, hogy engedélyezi-e a kérelmet.

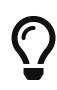

Az újonnan rögzített SZEJ kérelmekről a SZF értesítést kap, illetve a **Szolgáltatások > Elérhető szolgáltatások** almenüben kiemelten megjelennek számára azon szolgáltatások, amelyekhez elbírálásra várakozó SZEJ kérelmek tartoznak. Ezen túl a szolgáltatás adatlapjára belépve a Szolgáltatás elérési jogosultságainál a Kérelmezett állapotú, elbírálásra várakozó SZEJ-eket kiemelten jeleníti meg a rendszer.

◆ Az engedélyezéshez, amennyiben a vizsgálat alapján a SZF úgy dönt, hogy engedélyezi az elérést, akkor a SZEJ kérelem részleteinél megjelenő ENGEDÉLYEZÉS gombra nyomva teheti meg.

| KKSZ                | KKSZB - Rendszer Felhatalmazási Nyilvántartás   |                                                                                                    |                                                   |  |  |  |
|---------------------|-------------------------------------------------|----------------------------------------------------------------------------------------------------|---------------------------------------------------|--|--|--|
| (8) nor<br>(0) 14:3 | reply-kkszb-user@idomsoft.hu<br>50              | Főoldal / Szolgáltatások listája / Szolgáltatás adatal / Szolgáltatás elérési jogosuttság adatal / Szolgáltatás elérési jogosuttság kérelem adatal |                                                   |  |  |  |
| 🛛 Tes               | zt fél                                          | SZEJ 1 - TESZT SZOLGÁLTATÁS 1 - SZOLGÁLTATÁS ELÉRÉSI JOGOSULTSÁG                                                                                   | KÉRELEM RÉSZLETEI                                 |  |  |  |
|                     | KAPCSOLÓDÓ FÉL VÁLTÁS                           |                                                                                                    |                                                   |  |  |  |
| 11                  | KIJELENTKEZÉS                                   | Azonosító                                                                                                    | Szerződő fél                                      |  |  |  |
|                     | 1 1 1 1 1                                       | 19100091-CC32-4901-8990-0811088009C9                                                                                                    | teszt                                             |  |  |  |
| *                   | Fõoldal                                         | Tipus                                                                                                    | Ållapot                                           |  |  |  |
|                     | Szolgáltatás elérési 🛛 🗕                        | Létrehozási kérelem                                                                                                    | Uj                                                |  |  |  |
|                     | jogosultságok                                   | Kapcsolódó fél azonosítója                                                                                                    | Kapcsolódó fél neve                               |  |  |  |
|                     | Szolgáltatás elérési jogosultság<br>kérelmezése | um:pid:kkszb:teszt_peer                                                                                                    | Teszt fél                                         |  |  |  |
|                     |                                                 | Szolgáltatás elérési jogosultság IBTV                                                                                                    | Szolgáltatás IBTV besorolás                       |  |  |  |
|                     | Szolgáltatás elérési<br>jogosultságok           | 3                                                                                                    | 3                                                 |  |  |  |
|                     | Szolgáltatások –                                | Kezdő dátum                                                                                                    | Véa dátum                                         |  |  |  |
|                     | Elérhető szolgáltatások                         | 2019.04.04                                                                                                    | •                                                 |  |  |  |
|                     |                                                 | Jogalan kód                                                                                                    | Incland                                           |  |  |  |
| _                   | Szolgaltatas letrehozas                         | KOD1                                                                                                    | 1 tv. 1. \$ - Jogalap a szolgáltatás használatára |  |  |  |
|                     | Szervezet +                                     |                                                                                                    |                                                   |  |  |  |
|                     |                                                 | VISSZA                                                                                                    | ENGEDÉLYEZÉS                                      |  |  |  |
|                     |                                                 |                                                                                                    |                                                   |  |  |  |
|                     |                                                 |                                                                                                    |                                                   |  |  |  |
|                     |                                                 | SZOLGÁLTATÁS ELÉRÉSI ENGEDÉLY ELUTASÍTÁSA                                                                                                    |                                                   |  |  |  |
|                     |                                                 |                                                                                                    |                                                   |  |  |  |
|                     |                                                 | Az elutasitas oka                                                                                                    |                                                   |  |  |  |
|                     |                                                 |                                                                                                    |                                                   |  |  |  |
|                     |                                                 |                                                                                                    | KÉRELEM ELUTASÍTÁSA                               |  |  |  |
|                     |                                                 |                                                                                                    |                                                   |  |  |  |
|                     |                                                 | Copyright © 2017 Idomsoft Zrt.                                                                                                    | Version 2.7.                                      |  |  |  |

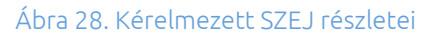

A szolgáltatónak lehetősége van eldöntenie, hogy az adott, alacsonyabb IBTV (lásd [itbiztonsag]) osztályba sorolt rendszertől érkező kérést kiszolgálja vagy nem szolgálja ki. Ezt az RFNY webes felületén a szolgáltatás elérési jogosultság engedélyezési folyamata során teheti meg.

Amennyiben, adott szolgáltatáshoz egy hálózati ponton keresztül kezeli az eltérő biztonsági szinteket, - egy Szolgáltatás URL van az összes több IBTV szinthez, - úgy a beérkező kérés feldolgozásakor az x-kk-security-class HTTP fejléc alapján tudja az útvonalválasztást biztosítani.

#### • SZEJ elutasítása:

A szolgáltatás felelősnek lehetősége van indoklás után az elérési kérelmet elutasítania, amennyiben úgy látja, hogy a kapcsolódó fél a kérelemben megadott adatok alapján, jogalap, IBTV szint, - nem jogosult az elérésre. Ekkor a szolgáltatásnál kérelmezett állapotban lévő SZEJ adatlapját megnyitva, a *Kérelem elutasítása*-nál az elutasítás okát megadva utasíthatja el a kérelmet.

Az elutasításról a szolgáltatás elérését igénylő kliens, minden kapcsolattartó szerepkörrel rendelkező felhasználója, valamint a szolgáltatást nyújtó szolgáltató, minden felelős szerepkörrel rendelkező felhasználója értesítést kap.

| KKSZ                | KKSZB - Rendszer Felhatalmazási Nyilvántartás  |                                                                                                    |                                                   |       |  |  |
|---------------------|------------------------------------------------|----------------------------------------------------------------------------------------------------|---------------------------------------------------|-------|--|--|
| (2) not<br>(2) 14:3 | eply-kkszb-user@idomsoft.hu<br>50              | Főoldal / Szolgáltatások listája / Szolgáltatás adatal / Szolgáltatás elérési jogosultság adatal / Szolgál | tatás elérési jogosultsági kérelem adatai         |       |  |  |
| Tes:                | zt fél                                         | SZEJ 1 - TESZT SZOLGÁLTATÁS 1 - SZOLGÁLTATÁS ELÉRÉSI JOGOSULTSÁG                                           | KÉRELEM RÉSZLETEI                                 |       |  |  |
|                     | KAPCSOLÓDÓ FÉL VÁLTÁS                          |                                                                                                    |                                                   |       |  |  |
|                     | KIJELENTKEZÉS                                  | Azonosito<br>1afd0daf-cc32-49df-a590-b8ffb88dbac9                                                          | Szerzodo fel<br>teszt                             |       |  |  |
| *                   | Főoldal                                        | Tipus                                                                                                    | Állapot<br>G                                      |       |  |  |
|                     | Szolgáltatás elérési <b>–</b><br>jogosultságok | Letteriozasi kereletti                                                                                     | uj                                                |       |  |  |
|                     | Prolaéltatés olérési isassultaé                | Kapcsolódó fél azonosítója<br>urrupid:kkszb:teszt. peer                                                    | Kapcsolódó fél neve<br>Teszt fél                  |       |  |  |
|                     | kérelmezése                                    |                                                                                                    |                                                   |       |  |  |
|                     | Szolgáltatás elérési                           | Szolgáltatás elérési jogosultság IBTV                                                                      | Szolgáltatás IBTV besorolás                       |       |  |  |
|                     | jogosultsägok                                  | 0                                                                                                    | 0                                                 |       |  |  |
|                     | Szolgáltatások –                               | Kezdő dátum                                                                                                | Vég dátum                                         |       |  |  |
|                     | Elérhető szolgáltatások                        | 2019.04.04                                                                                                 | -                                                 |       |  |  |
|                     | Szolgáltatás létrehozás                        | Jogalap kód                                                                                                | Jogatap                                           |       |  |  |
|                     | Szervezet                                      | KOD1                                                                                                    | 1 tv. 1. \$ - Jogalap a szolgáltatás használatára |       |  |  |
|                     |                                                |                                                                                                    |                                                   |       |  |  |
|                     |                                                | VISSZA                                                                                                    | ENGEDÉLYEZÉS                                      |       |  |  |
|                     |                                                |                                                                                                    |                                                   | =     |  |  |
|                     |                                                | SZOLGÁLTATÁS ELÉRÉSI ENGEDÉLY ELUTASÍTÁSA                                                                  |                                                   |       |  |  |
|                     |                                                |                                                                                                    |                                                   |       |  |  |
|                     |                                                | Az elutasítás oka                                                                                          |                                                   |       |  |  |
|                     |                                                |                                                                                                    |                                                   |       |  |  |
|                     |                                                |                                                                                                    | KÉRELEM ELUTASÍTÁSA                               |       |  |  |
|                     |                                                | Convright © 2017 Idomsoft Zrt.                                                                             | Version                                           | 2.7.5 |  |  |

Ábra 29. Kérelmezett SZEJ részletei, elutasítása

#### • SZEJ megvonása, újra engedélyezése:

A korábban már jóváhagyott, engedélyezett állapotú Szolgáltatás Elérési Kérelmet a szolgáltatás felelőse, (valamint az RFNY rendszer adminisztrátora,) meg tudja vonni, a megvonás okának, jogalapjának megadása után.

| KKSZB - Rendszer Felhatalmazási Nyilvántartás |                                                 |                                                                       |                                           |  |  |
|-----------------------------------------------|-------------------------------------------------|-----------------------------------------------------------------------|-------------------------------------------|--|--|
| (8) ne                                        | oreply-kkszb-user@idomsoft.hu                   | Főoldal / Szolgáltatások listája / Szolgáltatás adatal / Szolgáltatás | elérési jogosultság adatai                |  |  |
| ©13                                           | :53<br>szt fél                                  | SZEJ 2 - TESZT SZOLGÁLTATÁS 1 - SZOLGÁLTATA                           | ÁS ELÉRÉSI JOGOSULTSÁG RÉSZLETEI          |  |  |
|                                               | KAPCSOLÓDÓ FÉL VÁLTÁS                           |                                                                       |                                           |  |  |
|                                               | KIJELENTKEZÉS                                   | JOGOSULTSÁG ADATAI                                                    | SZOLGÁLTATÁS ELÉRÉSI JOGOSULTSÁG KÉRELMEK |  |  |
|                                               |                                                 | Szolaáltatás elérési jogosultság megnevezése                          |                                           |  |  |
| *                                             | Fõoldal                                         | SZEJ 2 - Teszt Szolgáltatás 1                                         | SZOLGÁLTATÁS ELÉRÉSI ENGEDÉLY MEGVONÁSA   |  |  |
|                                               | Szolgáltatás elérési –<br>jogosultságok         | Szolgáltatás egyedi azonosító<br>/ekozig/lek/szolg1/v1                | Jogosultság megvonásának oka, jogalapja   |  |  |
|                                               | Szolgáltatás elérési<br>jogosultság kérelmezése | Szolgáltatás megnevezése<br>Teszt Szolgáltatás 1                      |                                           |  |  |
|                                               | Szolgáltatás elérési<br>jogosultságok           | Szolgáltatás elérési jogosultság IBTV                                 | MEGVONAS                                  |  |  |
|                                               | Szolgáltatások –                                | Állapot                                                               | SZOLGÁLTATÁS ELÉRÉS RATE LIMIT            |  |  |
|                                               | Szolgáltatás létrehozás                         | Engedélyezett                                                         | 200                                       |  |  |
|                                               | -                                               | 2019.04.04                                                            |                                           |  |  |
|                                               |                                                 | Szerződő fél neve                                                     | MÓDOSÍTÁS                                 |  |  |
|                                               |                                                 | Kapcsolódó fél azonosítója<br>umpid:kkszb.teszt_peer                  |                                           |  |  |
|                                               |                                                 | Kapcsolódó fél neve<br>Teszt fél                                      |                                           |  |  |
|                                               |                                                 | Jogalap<br>1 tv. 2. \$ - Jogalap a szolgáltatás használatára          |                                           |  |  |
|                                               |                                                 | Jogalap azonosító<br>189aec97                                         |                                           |  |  |
|                                               |                                                 | Jogalap kód<br>кора                                                   |                                           |  |  |
|                                               |                                                 | Célhoz kötöttség<br>Célhoz kötve                                      |                                           |  |  |
|                                               |                                                 | Azonosító                                                             |                                           |  |  |
|                                               |                                                 | Rate limit [kérés/perc]                                               |                                           |  |  |
|                                               |                                                 | 200                                                                   |                                           |  |  |
|                                               |                                                 |                                                                       |                                           |  |  |
|                                               |                                                 | VISSZA                                                                | MÓDOSÍTAS                                 |  |  |
|                                               |                                                 | 🌐 Copyright © 2017 Idomsoft Zrt.                                      | Version 3.2.1-6                           |  |  |

Ábra 30. SZEJ megvonása

A megvont SZEJ-t később, - szintén indoklás után, - van lehetőség újra engedélyezni. Erre szintén csak az igénybe vett szolgáltatás felelőse, valamint a rendszer adminisztrátora jogosult.

| KKSZ | 28 - Rendszer Felhatalmaz                       | ási Nyilvántartás                                                                                                    |                                           |
|------|-------------------------------------------------|----------------------------------------------------------------------------------------------------|-------------------------------------------|
| ● no | rreply-kkszb-user@idomsoft.hu<br>44<br>szt fél  | Főöldal / Szolgáltatások listája / Szolgáltatás adatal / Szolgáltatás e<br>SZEJ 3 - SZOLGÁLTATÁS ELÉRÉSI JOGOSULTSÁG | RÉSZLETEI                                 |
|      | KAPCSOLÓDÓ FÉL VÁLTÁS                           | JOGOSULTSÁG ADATAI                                                                                                   | SZOLGÁLTATÁS ELÉRÉSI JOGOSULTSÁG KÉRELMEK |
| *    | Fõoldal                                         | Szolgáltatás elérési jogosultság megnevezése<br>szEJ 3                                                               | SZOLGÁLTATÁS ELÉRÉS ÚJRA ENGEDÉLYEZÉSE    |
|      | Szolgáltatás elérési<br>jogosultságok           | Szolgáltatás egyedi azonosító<br>/eugyintezes/lek/szolg3/v1                                                          | Enged                                     |
|      | Szolgáltatás elérési<br>jogosultság kérelmezése | Szolgáltatás megnevezése                                                                                             |                                           |
|      | Szolgáltatás elérési<br>jogosultságok           | Szolgáltatás elérési jogosultság IBTV                                                                                | ENGEDÉLYEZÉS                              |
|      | Szolgáltatások                                  | - Állapot                                                                                                    |                                           |
|      | Elérhető szolgáltatások                         | Megvont                                                                                                    |                                           |
|      | Szolgáltatás létrehozás                         | Kezdő dátum<br>2020.09.25                                                                                            |                                           |
|      | 326146261                                       | Szerződő fél neve<br>teszt<br>Kapcsolódó fél azonosítója                                                             |                                           |
|      |                                                 | Kapcsolódó fél neve<br>Teszt fél                                                                                     |                                           |
|      |                                                 | Jogalap<br>jogalap Teszt Szolgáltatás 3-hoz                                                                          |                                           |
|      |                                                 | Jogalap azonosító<br>1ceeb4a2                                                                                        |                                           |
|      |                                                 | Jogalap kód                                                                                                    |                                           |
|      |                                                 | Azonosító<br>fb0fd66d-1d29-43c8-8d62-6754084c2aff                                                                    |                                           |
|      |                                                 | Rate limit                                                                                                    |                                           |
|      |                                                 | 200                                                                                                    |                                           |
|      |                                                 | VISSZA                                                                                                    |                                           |
|      |                                                 | 🌐 Copyright © 2017 Idomsoft Zrt.                                                                                     | Version 3.1.3-1                           |

Ábra 31. SZEJ újra engedélyezése

• SZEJ Rate limit:

A szolgáltatás felelős, amennyiben szükségesnek tartja, csökkentheti a Szolgáltatásra jutó terhelést. Ezt a SZEJ-ek rate limit értékének állításával teszi, mely csak engedélyezett állapotú SZEJ esetén érhető el.

Az rate limit alapértéke nulla, mely nem jelent korlátozást. Amennyiben nullától eltér az érték, az az egy perc alatti maximális kérések számát adja meg.

| KKSZ   | KKSZB - Rendszer Felhatalmazási Nyilvántartás   |                                                                               |                                           |  |  |
|--------|-------------------------------------------------|-------------------------------------------------------------------------------|-------------------------------------------|--|--|
| (2) no | reply-kkszb-user@idomsoft.hu                    | Föoldal / Szolgáltatások listája / Szolgáltatás adatai / Szolgáltatás         | elérési jogosultság adatal                |  |  |
| @14:   | 50                                              |                                                                               |                                           |  |  |
| Te:    | szt fél                                         | SZEJ 2 - TESZT SZOLGALTATAS 1 - SZOLGALTATA                                   | AS ELERESI JOGOSULTSAG RESZLETEI          |  |  |
| 2      | KAPCSOLÓDÓ FÉL VÁLTÁS                           | JOGOSULTSÁG ADATAI                                                            | SZOLGÁLTATÁS ELÉRÉSI JOGOSULTSÁG KÉRELMEK |  |  |
| *      | Fõoldal                                         | Szolgáltatás elérési jogosultság megnevezése<br>SZEJ 2 - Teszt Szolgáltatás 1 | SZOLGÁLTATÁS ELÉRÉSI ENGEDÉLY MEGVONÁSA   |  |  |
|        | Szolgáltatás elérési –<br>jogosultságok         | Szolgáltatás egyedi azonosító<br>/ekozig/lek/szolg1/v1                        | Jogosultság megvonásának oka, jogalapja   |  |  |
|        | Szolgáltatás elérési<br>jogosultság kérelmezése | Szolgáltatás megnevezése<br>Teszt Szolgáltatás 1                              |                                           |  |  |
| _      | Szolgáltatás elérési<br>jogosultságok           | Szolgáltatás elérési jogosultság IBTV                                         | MEGVONÁS                                  |  |  |
| -      | Szolgaltatások –                                | Állapot                                                                       | SZOLGÁLTATÁS ELÉRÉS RATE LIMIT            |  |  |
|        | Szolgáltatás létrehozás                         | Kezdő dátum                                                                   | 250                                       |  |  |
|        |                                                 | Szerződő fél neve<br>teszt                                                    | MÓDOSITAS                                 |  |  |
|        |                                                 | Kapcsolódó fél azonosítója<br>urn:pid:kszb:teszt_peer                         |                                           |  |  |
|        |                                                 | Kapcsolódó fél neve<br>Teszt fél                                              |                                           |  |  |
|        |                                                 | Jogalap<br>1 tv. 2. 8 - Jogalap a szolgáltatás használatára                   |                                           |  |  |
|        |                                                 | Jogalap azonosító<br>189aec97                                                 |                                           |  |  |
|        |                                                 | Jogalap kód<br>кора                                                           |                                           |  |  |
|        |                                                 | Célhoz kötöttség<br>Célhoz kötve                                              |                                           |  |  |
|        |                                                 | Azonosító<br>979f89cc-f6e1-4946-a187-53c04cda21b0                             |                                           |  |  |
|        |                                                 | Rate limit [kérés/perc] 200                                                   |                                           |  |  |
|        |                                                 |                                                                               |                                           |  |  |
|        |                                                 | VISSZA                                                                        | MÓDOSITAS                                 |  |  |
|        |                                                 | 📋 Copyright © 2017 Idomsoft Zrt.                                              | Version 3.2.1-6                           |  |  |

Ábra 32. SZEJ rate limit módosítás

A SZEJ rate limit-je a kérelem engedélyezése után bármikor módosítható, új értéke legfeljebb 2 perc múlva lép életbe.

#### SZEJ módosítása:

A szolgáltatás felelősnek jogában áll a szolgáltatáshoz megkért SZEJ-ek végdátumát módosítani.

Erre a funkcióra általában akkor van szükség, ha a szolgáltatáshoz rögzített jogalapok lejáratát törvényi változás miatt módosítja. Ez esetben a jogalap módosításakor segítségképpen a SZF megkapja azon SZEJ-ek listáját, amelyek ezen jogalap alapján kapták meg az elérésre a jogosultságot. A lista alapján a SZF eldönti, hogy mely elérések végdátumát igazítja a módosult jogalap végdátumához.

A funkciót az adott szolgáltatás részleteinél található, a szolgáltatáshoz kérelmezett SZEJ-ek közül kikeresett, SZEJ adatlapon lévő módosítás funkcióval lehet elérni.

### Szolgáltatás létrehozás almenü

Amennyiben szolgáltatni szeretne a KKSZB rendszer igénybevételével, első lépésként a szolgáltatás létrehozási kérelmet szükséges rögzítenie.

♦ A szolgáltatás kérelem rögzítéséhez lépjen be a Szolgáltatások > Szolgáltatás létrehozás almenüpontba.

| KKSZ   | 'B - Rendszer Felhatalm     | azási N | ilvántartás                                                                                |           |                                |   |            |                |            |
|--------|-----------------------------|---------|--------------------------------------------------------------------------------------------|-----------|--------------------------------|---|------------|----------------|------------|
| (a) no | reply-kkszb-user@idomsoft.l | hu      | Főoldal / Szolgáltatás létrehozási kérelem                                                 |           |                                |   |            |                |            |
| @12:   | 16                          |         | KKSZB szolaáltatás URL                                                                     |           |                                |   |            |                |            |
|        |                             |         | http://10.98.30.68:8080//leksz/lek/v1                                                      |           |                                |   |            |                |            |
|        | KIJELENTKEZÉS               |         | ASZINKRON SZOLGÁLTATÁS                                                                     |           |                                |   |            |                |            |
| *      | Fõoldal                     |         | A szolgáltatás a KKSZB aszinkron rendszerén keresztül elérhető                             |           |                                |   |            |                |            |
| =      | Szolgáltatás elérési        | +       | JOGOSULISAG KERELMEZHETO<br>A szolgáltatáshoz igényelhető szolgáltatás elérési jogosultság |           |                                |   |            |                |            |
|        | jogosultságok               |         |                                                                                            |           |                                |   |            |                |            |
|        | Szolgáltatások              | +       | Szolgáltatás megnevezése                                                                   |           |                                |   | IBTV szint |                |            |
| U.     | Szervezet                   | +       | Teszt Szolgáltatás1                                                                        |           | <u>å</u>                       |   | 4          | :              | х -        |
|        |                             |         | Szolgáltatás útvonal                                                                       |           |                                |   | Névtér     |                |            |
|        |                             |         | /leksz/lek/v1                                                                              |           |                                |   |            |                |            |
|        |                             |         | Szolgáltatás alkalmazás végpont                                                            |           | Szolgáltatás állapot végpont   |   |            |                |            |
|        |                             |         | domain.hu/leksz/lek/alk                                                                    |           | domain.hu/leksz/lek/alk/health |   |            |                |            |
|        |                             |         | Kezdő dátum                                                                                |           | Vég dátum                      |   |            |                |            |
|        |                             |         | 2021.02.18                                                                                 | 66        | ÉÉÉÉ.HH.NN                     |   |            |                | <u></u>    |
|        |                             |         | Leírás                                                                                     |           |                                |   |            |                |            |
|        |                             |         | Teszt Szolgáltatás1                                                                        |           |                                |   |            |                |            |
|        |                             |         |                                                                                            |           |                                |   |            |                |            |
|        |                             |         |                                                                                            |           |                                |   |            |                |            |
|        |                             |         | JOGALAP HOZZÁADÁS                                                                          |           |                                |   |            |                |            |
|        |                             |         |                                                                                            |           |                                |   |            |                |            |
|        |                             |         | VÁLASZTHATÓ                                                                                |           |                                |   |            |                |            |
|        |                             |         | A jogalap új elérési kérelem benyűjtásakor kiválasztható                                   |           |                                |   |            |                |            |
|        |                             |         | Kezdő dátum                                                                                |           | Vég dátum                      |   |            |                |            |
|        |                             |         | 2021.02.18                                                                                 | <b>**</b> | ÉÉÉÉ.HH.NN                     |   |            |                | Ê          |
|        |                             |         | Jogalap kód                                                                                |           |                                |   |            |                |            |
|        |                             |         | KOD1                                                                                       |           |                                |   |            |                |            |
|        |                             |         | Jogalap leírása                                                                            |           |                                |   |            |                |            |
|        |                             |         | Jogalap 1                                                                                  |           |                                |   |            |                |            |
|        |                             |         |                                                                                            |           |                                |   |            |                |            |
|        |                             |         |                                                                                            |           |                                |   |            |                |            |
|        |                             |         |                                                                                            |           |                                |   |            | JOGALAP FELVÉT | ELE        |
|        |                             |         |                                                                                            | -         |                                | - |            |                | -          |
|        |                             |         |                                                                                            |           |                                |   |            | KÉRELMEZ       | zés        |
|        |                             |         | g Copyright © 2017 Idomsoft Zrt.                                                           |           |                                |   |            | Versio         | on 3.2.1-6 |

A kérelem során az alábbi adatok megadása szükséges:

- A szolgáltatás megnevezése.
- IBTV szint, a szolgáltatás Információ Biztonsági Törvény szerinti besorolása, értéke 2-4 közötti lehet.
- A szolgáltatás névtér azonosítója (domain név). Amennyiben nem talál szolgáltatása számára megfelelő névteret, azt jelezze a csatlakozásért felelős csoportnak, akik elbírálják igényét.

Ábra 33. Szolgáltatás létrehozása

- Szolgáltatás útvonala, a szolgáltatást a KKSZB-ben azonosító URI, pl. /jarmu/rendszam/pontos.
- Szolgáltatás alkalmazás végpont, a belső (szakrendszeri) elérhetőség, pl. http://domain.hu/jarmu-leksz/rendszamAlapjan.
- Szolgáltatás állapot végpont, a szolgáltatás elérhetőségének ellenőrzésére szolgáló végpont, pl. http://domain.hu/jarmu-leksz/rendszamAlapjan/health.
- A szolgáltatás elérhetőségének kezdete.
- A szolgáltatás elérhetőségének vége, ha nincs töltve, akkor határozatlan ideig elérhető.
- A szolgáltatás leírása, (a szolgáltatás részletes ismertetése).
- Jogalap hozzáadás, a szolgáltatás eléréséhez szükséges jogalapok felsorolása. A jogalaphoz rögzíthető, egy max. 20 karakter hosszú saját egyedi jogalap kód, és a jogalap megnevezése, a jogalap kezdeti és végdátuma, valamint az, hogy a jogalap a SZEJ kérelemnél a jogalap választó listában megjelenjen-e. A szolgáltatást igénybe vevő oldalon, csak az itt megadott jogalapokkal rendelkező kapcsolódó felek fogják tudni kérelmezni a szolgáltatás elérését.

| JOGALAP HOZZÁADÁS                                                       |     |                   |  |  |  |  |
|-------------------------------------------------------------------------|-----|-------------------|--|--|--|--|
| VÁLASZTHATÓ<br>A jogalap új elérési kérelem benyújtásakor kiválasztható |     |                   |  |  |  |  |
| Kezdő dátum                                                             |     | Vég dátum         |  |  |  |  |
| 2021.02.21                                                              | × 🛍 | ÉÉÉÉ.HH.NN        |  |  |  |  |
| Jogalap kód                                                             |     |                   |  |  |  |  |
| KOD3                                                                    |     |                   |  |  |  |  |
| Jogalap leírása                                                         |     |                   |  |  |  |  |
| Jogalap 3                                                               |     |                   |  |  |  |  |
|                                                                         |     |                   |  |  |  |  |
|                                                                         |     |                   |  |  |  |  |
|                                                                         |     | JOGALAP FELVÉTELE |  |  |  |  |
| FELVETT JOGALAPOK                                                       |     |                   |  |  |  |  |
| 2021.02.18<br>KOD1<br>Jogalap 1                                         |     |                   |  |  |  |  |
| 2021.02.18 - 2021.02.28 - Nem kivásztható<br>KOD2<br>Jogalap 2          |     | 1                 |  |  |  |  |

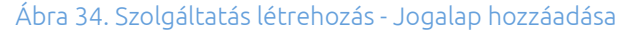

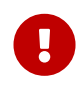

A kérelem alapján önmagában nem dönthető el, hogy engedélyezhető-e a szolgáltatás. Ehhez további adatok rögzítésére van szükség a Szolgáltatás Katalógus rendszerben. A szolgáltatás engedélyezéséhez szükséges az interfész alapadatait, leírását, tesztadatokat, esetlegesen mintakódokat feltölteni. Ezt a kapcsolódó félhez Szolgáltatás Felelősként (SZF), illetve Szolgáltatás Katalógus Kezelőként (SZKK) hozzárendelt felhasználó teheti meg a *Szolgáltatás Katalógus rendszer Interfész létrehozása* menüpontjában.

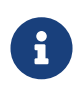

A Szolgáltatás Katalógusban interfész leírásokat kezelni csak megfelelő jogosultsággal bejelentkezett felhasználó tud. Az interfészek kezelésének részletes leírását, a Szolgáltatás Katalógus felhasználói kézikönyvében találja.

A szolgáltatás létrehozási kérelemről az RFNY rendszer adminisztrátora értesítést kap, és a kérelemben, valamint a Szolgáltatás Katalógusban a szolgáltatáshoz rögzített adatok, és interfész leírás alapján eldönti, hogy engedélyezi-e a szolgáltatást. Az adminisztrátor dönthet úgy is, hogy kiegészítést kér be a kérelemhez, valamint elutasíthatja a kérelmet.

A kérelem elbírálásának eredményéről a szolgáltatás felelősei emailben értesülnek.

| KKSZ        | KKSZB - Rendszer Felhatalmazási Nyilvántartás |   |                                                                                     |                                                                                                    |                                  |                 |                |
|-------------|-----------------------------------------------|---|-------------------------------------------------------------------------------------|----------------------------------------------------------------------------------------------------|----------------------------------|-----------------|----------------|
| @ nc        | oreply-kkszb-user@idomsoft.h                  | u | Főoldal / Szolgáltatások listája / Szolgáltatás adatai /                            | Szolgáltatás kérelem adatai                                                                           |                                  |                 |                |
| E Teszt fél |                                               |   | Engedélyezve!<br>Határozat száma: Határozat 1                                       |                                                                                                    |                                  |                 |                |
|             | KIJELENTKEZÉS                                 |   | TESZT SZOLGÁLTATÁS 1 - SZOLGÁLTA                                                    | TÁS KÉRELEM RÉSZLETEI                                                                                 |                                  |                 | 2019.04.04 / - |
| *           | Fõoldal                                       |   | Azonosító<br>2183d9d3-4ae6-4acd-9c9c-d631e6ff1ad9                                   | Kapcsolódó fél azonosítója<br>urn:pid:kkszb:teszt_peer                                                | Kapcsolódó fél neve<br>Teszt fél | IBTV szint<br>3 |                |
|             | Szolgáltatás elérési<br>iogosultságok         | + | Szolnáltatás útvonal                                                                | Névtér                                                                                                | Tinus                            | Állanot         |                |
|             | Szolgáltatások                                | + | /lek/szolg1/v1                                                                      | ekozig                                                                                                | Létrehozási kérelem              | Engedélyezett   |                |
|             | Szervezet                                     | * | Belső szolgáltatás uri<br>domain.hu/szolg1nev/alk1<br>Aszinkron szolgáltatás<br>Nem | Belső szolgáltatás állapot url<br>domain.hu/szolg1nev/alk1/health<br>Jogosultság kérelmezhető<br>Igen | Kezdő dátum<br>2019.04.04        | Vég dátum<br>-  |                |
|             |                                               |   | VISSZA                                                                              |                                                                                                    |                                  |                 |                |
|             |                                               |   | 🚔 Copyright © 2017 Idomsoft Zrt.                                                    |                                                                                                    |                                  |                 | Version 2.7.5  |

Ábra 35. Engedélyezett szolgáltatás kérelem

| KKSZ      | KKSZB - Rendszer Felhatalmazási Nyilvántartás |   |                                                                                                    |                                                                   |                                  |                 |               |  |
|-----------|-----------------------------------------------|---|----------------------------------------------------------------------------------------------------|-------------------------------------------------------------------|----------------------------------|-----------------|---------------|--|
| (8) nor   | reply-kkszb-user@idomsoft.h                   | u | Főoldal / Szolgáltatások listája / Szolgáltatás adatai                                             | Szolgáltatás kérelem adatai                                       |                                  |                 |               |  |
| Teszt fél |                                               |   | Elutasitva!<br>Határozat száma: H-123                                                              |                                                                   |                                  |                 |               |  |
|           | KIJELENTKEZÉS                                 |   | Oka: Megtagadás 2.jogalap okán TESZT SZOLGÁLTATÁS 2 - SZOJ GÁLTATÁS KÉREI EM RÉSZI ETEL 2019.04.04 |                                                                   |                                  |                 |               |  |
| *         | Fõoldal                                       |   |                                                                                                    |                                                                   |                                  |                 |               |  |
|           | Szolgáltatás elérési<br>iogosultságok         | + | Azonosító<br>753e1a7e-7efa-4f17-a5d7-79113fd9bcbb                                                  | Kapcsolódó fél azonosítója<br>urn:pid:kkszb:teszt_peer            | Kapcsolódó fél neve<br>Teszt fél | IBTV szint<br>3 |               |  |
|           | Szolgáltatások                                | + | Onalaí Halás úburnal                                                                               | Mérdés                                                            | Time                             | Állanat         |               |  |
|           | Szervezet                                     | + | /lek/szolg2/v1                                                                                     | ekozig                                                            | Létrehozási kérelem              | Elutasított     |               |  |
|           |                                               |   | Belső szolgáltatás url<br>domain.hu/szolg2nev/alk1                                                 | Belső szolgáltatás állapot url<br>domain.hu/szolg2nev/alk1/health | Kezdő dátum<br>2019.04.04        | Vêg dátum<br>-  |               |  |
|           |                                               |   | Aszinkron szolgáltatás<br>Nem                                                                      | Jogosultság kérelmezhető<br>Igen                                  |                                  |                 |               |  |
|           |                                               |   | VISSZA                                                                                             |                                                                   |                                  |                 |               |  |
|           |                                               |   | A Convright © 2017 Idomsoft 7rt                                                                    |                                                                   |                                  |                 | Version 2.7.5 |  |

Ábra 36. Elutasított szolgáltatás kérelem

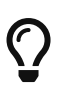

Azon szolgáltatást, amely visszavonásra került a szolgáltatás felelős által, vagy el lett utasítva az RFNY adminisztrátor által, újra meg lehet kérni a korábbi szolgáltatás azonosítóval, (korábbi névtér és uri-val) amennyiben mégis szükség lenne rá ebben a formában.

### Karbantartó Nyilvántartások

A szolgáltatások létrehozásánál egy speciális igény merült fel.

Karbantartó Nyilvántartások PUSH jellegű adatátadásai esetén, a szolgáltatást megvalósító interfészeket a Nyilvántartás – az adat küldő, – definiálja, (hogyan adja át az adatokat,) és a Szolgáltatás (az adatot fogadó fél,) implementálja.

Azaz ez esetben nem a valós szolgáltatás létrehozási igényhez kapcsoltan szükséges az interfész leírást definiálni, mert azt a kliens oldal kezeli.

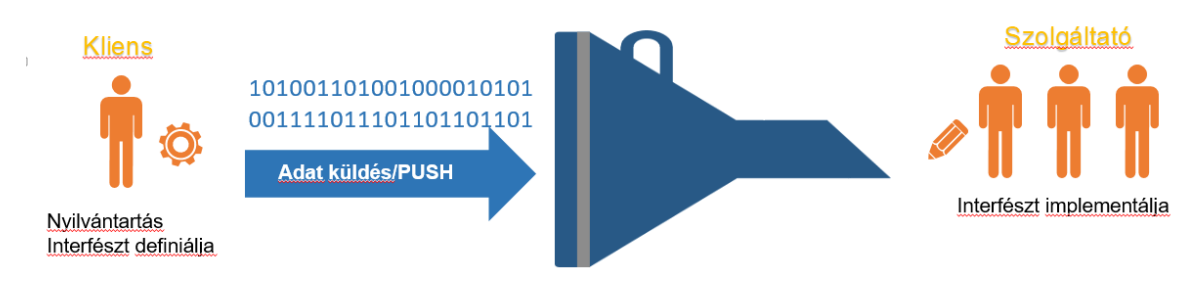

Ábra 37. PUSH jellegű adatátadás

Az adatszolgáltatás interfész definiálása az eKarbantartas névtérben kérelmezendő technikai szolgáltatás létrehozásával valósítható meg.

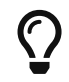

eKarbantartas: Szolgáltatástól független interfész leírások definálásának névtere.

| KKSZI                                   | KKSZB - Rendszer Felhatalmazási Nyilvántartás |                                 |                                                                     |   |                                         |           |  |
|-----------------------------------------|-----------------------------------------------|---------------------------------|---------------------------------------------------------------------|---|-----------------------------------------|-----------|--|
| anoreply-kkszb-admin@idomsoft.hu        |                                               | hu                              | Főoldal / Szolgáltatás névterek                                     |   |                                         |           |  |
| ©14:2                                   | ©14:24                                        |                                 | NÉVTÉR ADMINISZTRÁCIÓ                                               |   |                                         |           |  |
| Föoldal EKARBANTARTAS NÉVTÉR MÓDOSÍTÁSA |                                               | EKARBANTARTAS NÉVTÉR MÓDOSÍTÁSA |                                                                     |   |                                         |           |  |
|                                         | Szolgáltatások                                | +                               | Névtér leírása                                                      | A | A névtér kiválaszthatóság engedélyezése |           |  |
|                                         | Névterek                                      | -                               | Szolgáltatástól független interfész leírások definiálásának névtere |   | Kiválasztható                           | ж т       |  |
|                                         | Elérhető névterek                             |                                 |                                                                     |   |                                         |           |  |
|                                         | Szerződő felek                                | +                               | MÉGSEM                                                              |   |                                         | MÓDOSÍTÁS |  |

Ábra 38. Technikai szolgáltatások névtere

#### Karbantartó szolgáltatás megvalósítása

 Éles RFNY rendszerben a kliens felviszi a technikai szolgáltatást az eKarbantartas névtérben.

| ккз                                                                                     | KKSZB - Rendszer Felhatalmazási Nyilvántartás |   |                                                                                                    |                                         |  |  |  |
|-----------------------------------------------------------------------------------------|-----------------------------------------------|---|----------------------------------------------------------------------------------------------------|-----------------------------------------|--|--|--|
| © noreply-kkszb-user@idomsoft.hu Fóoldal / Szolgáltatások listája / Szolgáltatás adatal |                                               |   |                                                                                                    |                                         |  |  |  |
| □ AB                                                                                    | C                                             |   | KARBANTARTÓ NYILVÁNTARTÁS - SZOLGÁLTATÁS R                                                                                                    | ÉSZLETEI                                |  |  |  |
|                                                                                         | KAPCSOLÓDÓ FÉL VÁLTÁS<br>KIJELENTKEZÉS        |   | SZOLGÁLTATÁS ADATAI                                                                                                    | FELVETT JOGALAPOK                       |  |  |  |
| *                                                                                       | Fõoldal                                       |   | Szolgáltatás megnevezése<br>Karbantartó nyilvántartás                                                                                                    | SZOLGÁLTATÁSHOZ TARTOZÓ KÉRELMEK        |  |  |  |
|                                                                                         | Szolgáltatás elérési<br>jogosultságok         | + | Szolgáltatás leírása<br>Karbantartó nyilvántartások PUSH jellegű adatátadását megvalósító inter<br>fészek implementálásához definiált segéd szolgáltatás objektum.                                                                                                    | SZOLOÁLTATÁS FELFÜGGESZTÉSE             |  |  |  |
|                                                                                         | Szervezet                                     | + | Szolgáltatás egyedi azonosító<br>/ekarbantartas/segedelem/v1                                                                                                    | Felfüggesztési igény leírása, jogalapja |  |  |  |
|                                                                                         |                                               |   | Kapcsolódó fél<br>ABC<br>IBTV szint<br>O O O O O O O<br>Ilapot<br>Cardo dátum<br>Zozt oš ot<br>Belo szolgáltatá ul<br>Mtps://<br>Zogoslítatá sílapot ul<br>Mtps://<br>Zogoslítatá sílapot ul<br>LTVYSLIVWSOYSLOYZMV:2VISZWRIBGVILLSYZ<br>Aszinkron szolgáltatás<br>Nem<br>Jogosultság kérelmezhető<br>Nem | ELFÜGGESZTÉS                            |  |  |  |
|                                                                                         |                                               |   | Gopyright © 2017 Idomsoft Zrt.                                                                                                    | Version 3.3.2                           |  |  |  |

Ábra 39. Minta technikai szolgáltatás

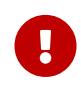

Ahhoz, hogy a kliens a technikai szolgáltatás kérelmet létre tudja hozni, a saját kapcsolódó felének szolgáltatás felelőse is kell legyen!

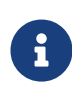

A szolgáltatáshoz csak a kötelező mezőket rögzíti, mivel nem valós szolgáltatatásként fog megjelenni a KKSZB-n, csak a nyilvántartási interfész leírását valósítja meg.

| KKSZ                                                                        | KKSZB - Rendszer Felhatalmazási Nyilvántartás |   |                                                                                     |                                                |                              |                          |                |  |
|-----------------------------------------------------------------------------|-----------------------------------------------|---|-------------------------------------------------------------------------------------|------------------------------------------------|------------------------------|--------------------------|----------------|--|
| Onoreply-kkszb-user@idomsoft.hu     O13:59     ABC     KARCSOLÓDÓ SÉLVÁLTÁS |                                               | u | Főoldal / Szolgáltatások latája / Szolgáltatás adatal / Szolgáltatás kérelem adatal |                                                |                              |                          |                |  |
|                                                                             |                                               |   | Engedélyezve!<br>Határozat száma: Határozat 2021.05.01                              |                                                |                              |                          |                |  |
|                                                                             | KIJELENTKEZÉS                                 |   | <b>KARBANTARTÓ NYILVÁNTARTÁS</b> - SZ                                               | OLGÁLTATÁS KÉRELEM RÉSZLETEI                   |                              |                          | 2021.05.01 / - |  |
| *                                                                           | Fõoldal                                       |   | Azonosító<br>02afbb08-c471-4a1e-ae63-4c929d9f3f02                                   | Kapcsolódó fél azonosítója<br>um:pid:kkszb:abc | Kapcsolódó fél neve<br>ABC   | IBTV szint<br>4          |                |  |
|                                                                             | Szolgáltatás elérési<br>jogosultságok         | + | Szolgáltatás útvonal<br>/segedelem/v1                                               | Névtér<br>ekarbantartas                        | Tipus<br>Létrehozási kérelem | Állapot<br>Engedélyezett |                |  |
| =                                                                           | Szolgáltatások                                | + | Belső szolgáltatás url                                                              | Belső szolgáltatás állapot url                 | Kezdő dátum<br>2021.05.01    | Vég dátum                |                |  |
|                                                                             | Szervezet                                     | + | Aszinkron szolgáltatás<br>Nem                                                       | Jogosultság kérelmezhető<br>Nem                |                              |                          |                |  |
|                                                                             |                                               |   | VISSZA                                                                              |                                                |                              |                          |                |  |
|                                                                             |                                               |   |                                                                                     |                                                |                              |                          |                |  |
|                                                                             |                                               |   |                                                                                     |                                                |                              |                          |                |  |
|                                                                             |                                               |   | 🏮 Copyright © 2017 Idomsoft Zrt.                                                    |                                                |                              |                          | Version 3.3.2  |  |

Ábra 40. Minta technikai szolgáltatás kérelem

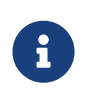

Fontos, hogy a szolgáltatásnál beállításra kerüljön a "Jogosultság kérelmezhető" Nem állapota! Ez meggátolja, hogy a technikai szolgáltatáshoz SZEJ igényt lehessen rögzíteni.

• RFNY-admin jóváhagyja a segéd szolgáltatást, ezzel a szolgáltatás megjelenik az éles Szolgáltatás Katalógusban.

#### KKSZB Rendszer Felhatalmazási Nyilvántartás (RFNY): Felhasználói Kézikönyv

| BEJELENTKEZES                                                                                                    | KARBANTARTÓ NYILVÁNTARTÁS SZ                                      | OLGÁLTATÁS RÉSZLETEI                        |                                                     |       |
|----------------------------------------------------------------------------------------------------|-------------------------------------------------------------------|---------------------------------------------|-----------------------------------------------------|-------|
| Föoldal                                                                                                    | SZOLGÁLTATÁS ADATAI                                               |                                             |                                                     |       |
| Szolgaltatások listaja                                                                                                    | Szolgáltatás neve                                                 | Szerződő fél neve                           | Kapcsolódó fél neve                                 |       |
| KK32B Dokumentacio                                                                                                    | Karbantartó nyilvántartás                                         | Értékmegőrző                                | ABC                                                 |       |
| Hırek<br>Gyakran İsmételt Kérdések                                                                                                    | Szolgáltatás kezdete<br>2021. 05. 01.                             | Szolgáltatás vége<br>-                      | Szolgáltatás útvonal<br>/ekarbantartas/segedelem/v1 |       |
| e januar leineten neraesen                                                                                                    | Szolgáltatás állapota                                             | Szinkron / Aszinkron                        | Jogosultság kérelmezhető                            |       |
|                                                                                                    | Engedélyezett                                                     | Szinkron                                    | Nem                                                 |       |
| Szolgátatás leírása<br>Karbantartó nyilvántartások PUSH jellegű adatátadását megvalósító interfészek implementálásához definiált segéd szolgáltatás objektum. |                                                                   |                                             |                                                     |       |
|                                                                                                    | SZOLGÁLTATÁS VERZIÓK                                              |                                             |                                                     |       |
|                                                                                                    | Tervezett verzió                                                  | Teszt verzió                                | Éles verzió                                         |       |
|                                                                                                    | Nincs verzió                                                      | 1.0.1                                       | 1.0.1                                               |       |
|                                                                                                    | SZOLGÁLTATÁS META ADATAI                                          |                                             |                                                     |       |
|                                                                                                    | Interfész üzenet szintaxisa<br>Ismeretlen                         | Használt kódlap<br>Nincs adat               | Összes megengedett kérés / máso<br>0                | dperc |
|                                                                                                    | Klienesenként megengedett kérés / másodperc<br>O                  |                                             |                                                     |       |
|                                                                                                    | Rendelkezésre állás szintje<br>Normál (99.7% > > 96.7%)           | Rendelkezésre állás intervalluma<br>24 órás | Elvárt válaszidő másodpercben<br>1                  |       |
|                                                                                                    | Maximális válasz idő másodpercben<br>120                          |                                             |                                                     |       |
|                                                                                                    | <ul> <li>Szolgáltatás térítés ellenében vehető igénybe</li> </ul> | e                                           |                                                     |       |
|                                                                                                    | × Alkalmazás szintű authentikáció                                 |                                             |                                                     |       |
|                                                                                                    | × Pont-pont tikosítás                                             |                                             |                                                     |       |
|                                                                                                    | INTERFÉSZ LEÍRÁSOK                                                |                                             |                                                     |       |
|                                                                                                    | l≟ Verzió                                                         | 1± Utolsó módosítás                         | 1 <u>E</u>                                          |       |
|                                                                                                    | 1.0.1                                                             | 2021. 04. 23.                               | RÉSZLETEK                                           |       |
|                                                                                                    |                                                                   |                                             |                                                     |       |
|                                                                                                    |                                                                   | Sc                                          | ır / oldal: 10 1 - 1 / 1                            | <     |
|                                                                                                    | VISSZA                                                            |                                             |                                                     |       |

Ábra 41. Minta technikai szolgáltatás megjelenése Szolgáltatás Katalógusban

• Éles SZK-ban a technikai szolgáltatás SZF/SZKK felhasználója definiálja a szolgáltatást megvalósító interfészt, a push jellegű adatátadás mikéntjét.

| KKSZ | B Szolgáltatás Katalógus                                         |                                                                                                    |                                                                                                    |
|------|------------------------------------------------------------------|----------------------------------------------------------------------------------------------------|----------------------------------------------------------------------------------------------------|
|      | BEJELENTKEZÉS                                                    | A(Z) <b>KARBANTARTÓ NYILVÁNTARTÁS</b> SZOLGÁLTATÁS <b>1.0.1</b> VERZIÓJU                                                                                                    | Ú INTERFÉSZÉNEK ADATAI                                                                                                    |
|      | Föoldal<br>Szolgáltatások listája<br>KKSZB Dokumentáció<br>Hírek | ALAP ADATOK<br>Leiris / Megjegyzės<br>Személy adatok változásai                                                                                                    | VERZIÓSZÁM/V1.0.1<br>Állapot<br>Teszt / Éles                                                                                                    |
|      |                                                                  | META ADATOK Cimkák vezetéknév keresztnév születés helye születés ideje                                                                                                    | ^                                                                                                    |
|      |                                                                  | DOKUMENTOWICK TAKTALIMALZAK     DUjířzetésre vonatkozó információkat     Ahbás kérések kezeléset     AKOSZB teszt környezetben elérhető tesztelés leírását     Aminta alkalmazást, vagy ködrészlétet a megvalósításhoz     Az adatszerkezetek semáját     Az adatszerkezetek semáját     Az adatszerkezetek egyéb ellenőrzésiszabályat (nem séma)     Az alkalmazott üzenet titkosítási módszer leírását (titkosított üzenetek)     A fogalom tárat, definíciókat | <ul> <li>Az ismétődő kérések kezelését</li> <li>A szabványos HTTP státuszkódok hesználatát</li> <li>A tesztelésíhez hesználható teszt adatokat</li> <li>A bevezetési folyamat leírását</li> <li>Az adatszerkezetek leírását és értelmezését (nem séma)</li> <li>Az UML alapú diagramokat</li> <li>Az alkalmazott üzenet sérthetetlenséget biztosító módszer leírását (hash képzés)</li> </ul> |
| ∰ co |                                                                  | VISSZA<br>€ Copyright © 2017 Idomsoft Zrt.                                                                                                    | api-1.4.14   web-1.2.14                                                                                                    |

Ábra 42. Minta nyilvántartási/karbantartó interfész

Ezzel az adatszolgáltatás interfész leírását az adat küldő publikálta a Szolgáltatás Katalógusban.

A következő lépések már a konkrét adatátadás megvalósításához szükséges feladatokat tartalmazzák. Ezeket minden egyes szolgáltatónak szükséges elvégeznie, aki szeretné a karbantartó adatokat a későbbiek folyamán megkapni a klienstől.

- Azon csatlakozott felek, melyek szeretnék megkapni a kliens által definiált adatokat, mint szolgáltatók megvalósítják az interfészt, és első körben az RFNY rendszer integrációs környezetében szolgálatatás kérelmet adnak be, tesztelés céljából.
- A beadott szolgáltatáshoz, az rfny-admin jóváhagyása után a kliens, SZEJ kérelmet nyújt be, amit a szolgáltatás felelőse jóváhagy.
- Teszteli a kliens és a szolgáltató a karbantartó adatok átadását, fogadását.
- A sikeres tesztek után, az éles RFNY rendszerben is kiajánlja a szolgáltatást a szolgálatatás felelőse, és megkéri a SZEJ kérelmet a kapcsolattartó, amivel megvalósítják a PUSH jellegű adatátadást.

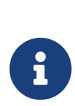

Új interfész verzió esetén, a kliens az éles SZK rendszerben rögzíti az új leírást, és verzióváltással beállítja, hogy adott környezetekben mely verziójú interfészeket szükséges megvalósítani. Ezt a változást követik a szolgáltatók, amennyiben a továbbiakban is szeretnék a nyilvántartás adatait megkapni.

## Definíciók

#### KKSZB

Központi Kormányzati Szolgáltatás Busz

#### [Szerződő fél]

Egy tetszőleges (piaci vagy közigazgatási) jogi személy, amely csatlakozik a KKSZB rendszerhez.

#### [Kapcsolódó fél]

Egy tetszőleges kapcsolódó fél, mely csatlakozik a KKSZB-hez, és az ott lévő szolgáltatásait (szolgáltató), vagy az ott igénybe vett szolgáltatások (kliens) tekintetében a kapcsolódó félhez rendelt személyek eljárhatnak.

#### [Kliens]

(Kliens) Kapcsolódó fél, aki a KKSZB rendszerben nyújtott szolgáltatásokat használja HTTP protokollon keresztül.

#### [Szolgáltató]

(Szolgáltató) Kapcsolódó fél, aki a KKSZB rendszerben szolgáltatásokat publikál HTTP protokollon keresztül.

#### [Kapcsolattartó]

Olyan természetes személy, akit a kapcsolódó fél felhatalmazott, hogy a KKSZB rendszerben a kapcsolódó felet képviselje.

#### [Szolgáltatás felelős]

Az a személy, aki a KKSZB rendszerben a Szolgáltatás felett teljes jogkörrel rendelkezik: szolgáltatásokat futtat, publikálja a KKSZB rendszerben, a Kliensek Szolgáltatáshoz történő hozzáférését szabályozza, stb.

#### [Szolgáltatás Katalógus Kezelő]

Az a személy, aki a KKSZB rendszerben a *Kapcsolódó fél* által a Szolgáltatás interfész leírásának menedzsmentjével meghatalmazott személy, szolgáltatás létrehozását vagy megszüntetését nem kezdeményezheti.

#### [Szolgáltatás]

(KKSZB szolgáltatás) Alkalmazás, amely a KKSZB rendszerben szolgáltatást nyújt HTTP protokollon keresztül. Szolgáltatásnak nevezünk minden KKSZB-n igénybe vehető, HTTP-n elérhető webes szolgáltatást.

#### [KKSZB felügyeleti szerv]

Az a szervezet, amely a KKSZB rendszer felügyeletét ellátja, rendelkezik felette és működésére hatással lehet.

#### [KKSZB Gateway]

(röv.: gateway vagy GW) Olyan KKSZB architekturális elem, amely az adott kliens vagy szolgáltatás csatlakozását lehetővé teszi a KKSZB rendszerbe.

#### [Rendszer Felhatalmazási Nyilvántartás]

(röv. *RFNY*) Rendszer Felhatalmazási Nyilvántartás, olyan Webes felülettel rendelkező rendszer, amely a KKSZB rendszer kliens, szolgáltatás és gateway (átjáró) alkalmazásainak a hitelesítését és jogosultság kiosztását biztosítja az arra felhatalmazott személyek által.

#### [Szolgáltatás Katalógus]

Szolgáltatás Katalógus, amely a KKSZB rendszer összes elérhető szolgáltatásáról információt nyújt: *KKSZB végpont*, interfész leírás és egyéb adatok.

#### [Aszinkron Szolgáltatás]

Aszinkron Szolgáltatás, amely a KKSZB rendszerben biztosítja a HTTP protokollon történő aszinkron üzenet küldés lehetőségét.

#### [Állomány Tár Szolgáltatás]

Állomány tár szolgáltatás, amely a KKSZB rendszerben biztosítja a HTTP protokollon történő nagyméretű állományok átvitelét *claim-check* minta alapján.

#### [Echo Szolgáltatás]

Az Echo szolgáltatás a beüzemelés és az üzemi állapot ellenőrzésére szolgál a Kliensek irányából, a beküldött üzenetet visszaküldi.

#### [Próba kliens]

Olyan kliens, amely a KKSZB rendszert felügyelő szervezet saját, kliensként csatlakozó alkalmazása, amely segíti a valós kliens és szolgáltatás kapcsolat ellenőrzését a Kliens irányából.

#### [Szolgáltatás Audit]

Az Szolgáltatás Audit egy önálló rendszer. A KKSZB rendszerhez történő csatlakozás a Szolgáltatás irányából - amennyiben adattovábbítási szolgáltatásra kötelezett -, akkor engedélyezett, ha a Szolgáltatás képes kiszolgálni a Szolgáltatás Audit kéréseit

#### [szolgáltatás létrehozási kérelem]

A szolgáltatók, ha létre akarnak hozni egy új szolgáltatást, szolgáltatás létrehozási kérelmet hoznak létre, melyet a KKSZB felügyeleti szerv megfelelő jogosultsággal rendelkező felhasználója elbírál.

#### [szolgáltatási kérelem]

A szolgáltatók, ha létre akarnak hozni egy új szolgáltatást, vagy meg akar szüntetni, akkor a szolgáltatásra vonatkozó kérelmet tölt ki és küld be, melyet a KKSZB

felügyeleti szerv megfelelő jogosultsággal rendelkező felhasználója elbírál.

#### [szolgáltatás elérési jogosultság kérelem]

Amennyiben egy kapcsolódó fél el kíván érni egy szolgáltatást, a szolgáltatás elérési jogosultság megszerzéséhez egy szolgáltatás elérési jogosultság kérelmet kell létrehoznia, melyet az adott szolgáltatást nyújtó Szolgáltatás felelőse elbírál.

#### [szolgáltatás elérési jogosultság]

A kliensnek rendelkeznie kell az adott KKSZB szolgáltatás eléréséhez szükséges jogosultsággal. Nem keverendő össze az egyéb, *szakrendszeri jogosultságokkal.* 

#### [kliens autentikációs token]

Olyan Json Web Token (JWT), amely az RFNY által kiállított, kizárólag egy adott kapcsolódó fél, egy adott *Szolgáltatás elérési jogosultságához* tartozó, KKSZB rendszerben történő hitelesítésére szolgál. Érvényessége a kiállítástól számított maximum 12 hónap. Biztonságos, megbízható módon kezelendő, titkos információ, csak a KKSZB és a kliens ismerheti.

#### [kliens access token]

Olyan Json Web Token (JWT), amely az RFNY által kiállított, rövid lejáratú (néhány perc), kizárólag egy adott kliens által a KKSZB szolgáltatások elérésére szolgál. Csak a kliens autentikációs token birtokában szerezhető meg a KKSZB kliens gateway által. A szolgáltatások számára megismerhető információ.

#### [KKSZB szolgáltatás végpont]

Olyan URL, amely a KKSZB rendszerben értelmezett HTTP szolgáltatási végpont, például: https://gw.kkszb.gov.hu/jarmu/leksz/rsz/v1 Ez az adott szolgáltatás előtt álló gatewayen értelmezett elérési pont. A szolgáltatás azonosítóval felírva a *KKSZB szolgáltatás végpont:* https://gw.kkszb.gov.hu/szolgáltatás-azonosító

#### [valós szolgáltatási végpont]

Olyan URL, amely az adott szolgáltató eszköz környezetében értelmezett, a szolgáltatás oldali KKSZB gatewayről elérhető.

#### [szolgáltatás névtér]

(KKSZB szolgáltatás névtér) A KKSZB-n elérhető szolgáltatások névterekbe vannak szervezve. A névteret a szolgáltatás végpont URL útvonal részének első tagja azonosítja. Ez egyben a névtér egyedi azonosítója is, pl.: a *jarmu* névtér a következőképpen jelenik meg a szolgáltatás végpont URL-ben: *https://gw.kkszb.gov.hu/jarmu* 

#### [szolgáltatás azonosító]

A KKSZB rendszerben értelmezett szolgáltatás azonosítója, például: /jarmu/leksz/rsz/v1 vagy /jarmu/private/leksz/eucaris/rsz/v1 A KKSZB szolgáltatás végpont és a szolgáltatás azonosító a protokoll (https) és a domain név (kkszb.gov.hu) kivételével megegyezik.

#### [KKSZB azonosítási rendszer]

A KKSZB átvállalja az alkalmazás szintű azonosítást a szolgáltatástól. A szakrendszeri felhasználók azonosítása és a szakrendszeri jogosultság kezelése továbbra is a szolgáltatás felelőssége marad.

#### [kliens alkalmazás]

Olyan alkalmazás, amely a KKSZB rendszerre, mint kliens csatlakozik és Szolgáltatást vesz igénybe.

#### [állapot információ végpont]

Olyan szolgáltatás végpont, amely 200 OK HTTP státus kóddal válaszol, amennyiben a szolgáltatás üzemszerűen használható.

#### [polimorf szolgáltatás]

Azokat a szolgáltatásokat, amelyek **ugyanazon lekérdezésre, ugyanazon végponton más választ adnak** attól függően, hogy mely rendszertől (vagy felhasználótól) érkezett a kérés, polimorf szolgáltatásoknak nevezzük.